Chapter 9

# **TPM 4R Long Forms**

## **Chapter Topics**

| Using 4R Transactions |      |
|-----------------------|------|
| 4R - 01               |      |
| 4R - 02               |      |
| 4R - 03               |      |
| 4R - 04               |      |
| 4R - 05               |      |
| 4R - 06               | 9-44 |
| 4R - 07               |      |
| 4R - 41               |      |
| 4R - 42               |      |

This page intentionally left blank.

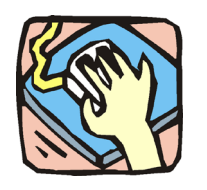

## **Using 4R Transactions**

The 4R pages are used to reclassify and/or reallocate position(s). 4R and 4N transactions can be submitted in one Request if appropriate.

## 4R – 01

Use to reclassify to an existing title.

### 4R – 02

Use to reclassify to a new title.

## 4R – 03

Use to reallocate a title or class.

## 4R – 04

Use to request a title structure change to an existing title at the same salary grade.

## 4R – 05

Use to request a title structure change to a new title at the same salary grade.

## 4R – 06

Use to request a title structure change to an existing title that has a different allocation.

### 4R – 07

Use to request a title structure change to a new title at a different allocation.

## 4R – 41

Use to reclassify to an existing title and make a change to the line item number(s).

## 4R – 42

Use to reclassify to a new title and make a change to the line item number(s).

## **NYSTEP System**

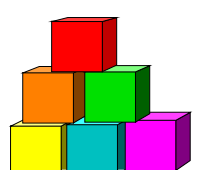

## 4R - 01

Use to reclassify a position from one existing title to another existing title.

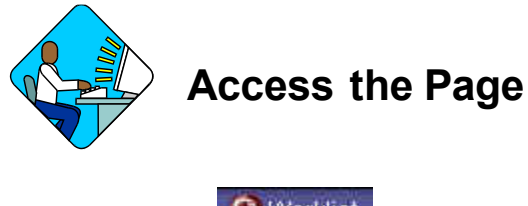

- 1. Click Worklist . A Worklist page will display.
- 2. Select the transaction to be worked.

#### 4R – 01 Request Page Field Descriptions

Home > <u>NY Title and Position Mgmt</u> > <u>TPM Long Form Requests</u> > <u>Use</u> > **4N/4R Transactions** 

| Content     View All     Print LD + GH / L2       Div Bur/Inst:     Planning     Request Status: Agency Submitted       Form CD:     IR     *Action CD:     01     *Proposed Eff Date:     0/16/2003       / POS Req:     Inc #/ Range     Location:     0/10       Begin:     5357     End:     Albany.       TC:     2600100     Keyboard Spec 1     SG:     06     JC:     0       Incumbent:     VACANT     VACANT     JC:     NU:     02       Prop. TC:     2600200     Keyboard Spec 2     SG:     09     JC:     0     NU:     02       Proposed Rate     Incurit     Olino     Incurit     Albany     Albany       Req Chgs: NU     JC     Min Duals     Route To                                                                                                    | anuoste                                                              | Still Berlieb                                                                   | TROGINY                   | Viewall Free December 1                 |
|----------------------------------------------------------------------------------------------------|----------------------------------------------------------------------|---------------------------------------------------------------------------------|---------------------------|-----------------------------------------|
| Form CD:       4R       *Action CD:       01       *Proposed Eff Date:       10/16/2003         # POS Req:       1       Begin:       15357       End:       Albany         TC:       2600100       Keyboard Spec 1       SG:       06       JC:       0       NU:       06         Incumbent:       VACANT       VACANT       Imegin:       0110       Imegin:       0110         Prop. TC:       2600200       Keyboard Spec 2       SG:       09       JC:       0       NU:       02         Proposed Rate       Imegin:       Imegin:       Imegin:       SG:       06       Imegin:       0110       Albany         Req Chgs:       NU       JC       Min Ouals       Imegin:       Imegin:       Imegin | Div Bur/Inst: Planni                                                 | ng                                                                              | Request Status: Agency Su | bmitted                                 |
| Prop. TC: 2600200 Keyboard Spec 2 SG: 09 JC: 0 NU: 02 Proposed Rate Location: 0110 Albany  Req Chgs: NU  JC  Min Quals C Assignment Section Assigned Legge Q Route To                                                                                                    | Form CD: 4R<br># POS Req: 1<br>TC: 2600100 Key                       | *Action CD: 01 *Propos<br>Line # Range<br>Begin: 15357 End:<br>yboard Spec 1 SC | ed Eff Date: 10/16/2003   | Location: 0110<br>Albany<br>ool ID: 010 |
| IC Assignment Section Assigned Assigned Route To                                                                                                    | Prop. TC: 260020<br>Proposed Rate<br>C Hourly C Annu<br>Req Chgs: NU | IC Min Quals                                                                    | SG: 09                    | JC: 0 NU: 02<br>Albany                  |
| Head: Desquori, Rocky Analyst: Datas S                                                                                                    | /C Assignment<br>Section<br>Head: DeSquorl,R                         | Assigned<br>locky Analyst:                                                      | LAR99                     | Route To                                |

| Field              | Description                                                                                                    |
|--------------------|----------------------------------------------------------------------------------------------------|
| Agency             | The Agency Code and name requesting the transaction or having the position(s).                                                                                                    |
| Trx Sumry          | When pressed, brings the user to the transaction summary page.<br>Hidden until request is submitted.                                                                                                    |
| Job Control #      | System generated number that will display upon saving or submitting.                                                                                                    |
| Div Bur/Inst       | The Division, Bureau or Institution within the agency.                                                                                                    |
| Request Status     | The point the transaction is at in the approval process; i.e. Agency<br>Submitted, C&C Supp. Info Requested, C&C Disapproved, C&C<br>Submitted, C&C Withdrawn, Pending DOB Determination, DOB<br>Approved/C&C Streamlined, DOB Disapproved, DOB Withdrawn,<br>Sunset. |
| Form CD            | The code of the type of transaction being requested; i.e. 4N or 4R.                                                                                                    |
| Action CD          | The action code related to the form code; i.e. 01, 02, 03, etc.                                                                                                    |
| Proposed Eff. Date | The proposed effective date of the reclassification.                                                                                                    |
| # Pos Req          | The number of positions requested to be reclassified.                                                                                                    |
| Line # Range Begin | The beginning line number of the position(s). All line item numbers must currently exist, must be contiguous, and must have the same attributes.                                                                                                    |
| Line#Range End     | The ending line number of the position(s). All line item numbers must currently exist, must be contiguous, and must have the same attributes.                                                                                                    |
| Location           | The Location code and geographic description of the position(s). If different locations, "9999" will display.                                                                                                    |
| тс                 | The Title Code and description of the position(s) being reclassified.                                                                                                    |
| SG                 | Salary Grade of the position(s).                                                                                                    |
| JC                 | Jurisdictional Classification of the position(s).                                                                                                    |
| NU                 | Negotiating Unit of the position(s).                                                                                                    |
| Pool ID            | Indicates from which PayServ funding sourœ the position is being paid.                                                                                                    |
| View Pos           | When pressed, a secondary page appears with all line items in the range. Shows the Title description, SG, JC, NU, and location.                                                                                                    |
| Incumbent          | The name of the person currently in the position. May also read "Various" or "Vacant".                                                                                                    |
| 🖉 (Correction)     | When pressed on the request page, opens those data fields that are not available on the determination page for modification.                                                                                                    |

| Field            | Description                                                                                                    |
|------------------|----------------------------------------------------------------------------------------------------|
| Audit            | This button only appears if C&C has made any changes to the values of the originally submitted transaction. When pressed, a pop-up page displays with the original values.                                                                                                    |
| Prop. TC         | The code and description of the title to which the position(s) are being reclassified.                                                                                                    |
| SG               | Proposed Salary Grade for the position(s) being reclassified.                                                                                                    |
| JC               | Proposed Jurisdictional Classification for the position(s) being reclassified.                                                                                                    |
| NU               | Proposed Negotiating Unit for the position(s) being reclassified.                                                                                                    |
| Location         | The requested location and description of the position(s).                                                                                                    |
| Proposed Rate    | The proposed rate of the requested position if NS.                                                                                                    |
| Req. Chgs.       | NU, JC, Min Quals. If checked, indicates supporting documentation must be attached.                                                                                                    |
| C/C Assignment   | The area of the page that displays the C&C staff assigned to the transaction. This workgroup will remain blank until C&C receives the transaction.                                                                                                    |
| Section Head     | The C&C Section Head to whom the transaction is routed based<br>upon the Dept ID of the Requestor. This value is overwritten when<br>routed to another Section Head. The last Section Head to receive<br>the package before it has been approved, denied, withdrawn, or<br>sent back for additional info, is saved to the record. |
| Assigned Analyst | The C&C Analyst assigned to this transaction.                                                                                                    |
| Route To/It      | When pressed, the Analyst can route the request to another Analyst for review and/or approval.                                                                                                    |
| Role User        | The C&C staff member to whom you want to route the transaction to for review and/or approval.                                                                                                    |
| Req. Date        | The date the request was saved or submitted.                                                                                                    |
| Requestor        | The person requesting the transaction.                                                                                                    |

## 4R – 01 Documents Page Field Descriptions

See the Documents section of this manual.

#### 4R – 01 CC/DOB Determination Page Field Descriptions

Home > NY Title and Position Mgmt > TPM Long Form Requests > Use > 4N/4R Transactions

| igency: U8000          | CIVII Service                                                                                                   |                 | <u>Inx Sumry</u> | Jop Co      | omtrol #:     | 0304-12909 |
|------------------------|----------------------------------------------------------------------------------------------------|-----------------|------------------|-------------|---------------|------------|
| equests                |                                                                                                    |                 | Vie              | w All 🛛 Fir | st 🛃 1 o      | r 1 🕑 Last |
| Div/Bur/Inst: Planning |                                                                                                    | Request Status: | Agency Submittee | f           |               |            |
| Form CD: 4R            | Action CD: 01                                                                                                   |                 |                  |             |               |            |
| CC Determination       |                                                                                                    |                 |                  |             |               |            |
| Action:                | Prop TC / Appr TC:                                                                                              | Description:    |                  | SG:         | JC:           | NU:        |
| Approved With Chang    | 2600200                                                                                                    | Keyboard Spec 2 |                  | 09          | 0             | 02         |
|                        | 2600200                                                                                                    | Keyboard Spec 2 |                  | 09          | 0 9           | 02 🔍       |
| Streamlined?           |                                                                                                    |                 |                  |             |               |            |
| # Docitions            |                                                                                                    |                 |                  |             | 1             |            |
| A Decision Dec. 4      | Automatica de la companya de la companya de la companya de la companya de la companya de la companya de la comp | Discussion      |                  | Eff Date:   | S. In         |            |
| # Positions Req: 1     | Approvea: [1                                                                                                    | Disapproved:    |                  |             |               |            |
| Determination Dt:      | Analyst:                                                                                                    |                 |                  |             |               |            |
| Budget Determination   |                                                                                                    |                 |                  |             |               |            |
|                        |                                                                                                    | 1               |                  |             |               |            |
|                        |                                                                                                    |                 |                  |             |               |            |
|                        | Line #(Range) Appro                                                                                             | /ed: thru:      |                  |             |               |            |
| # Positions            |                                                                                                    |                 | Eff              |             |               |            |
| CC Apprv: 1            | Approved:                                                                                                    | Disapproved:    | Date:            |             |               |            |
| Determination Dt:      | Examiner                                                                                                    |                 |                  |             |               |            |
|                        |                                                                                                    |                 | 6                | £           |               |            |
|                        |                                                                                                    |                 | - 7 YE HALF      |             | Charlesses 14 |            |

Request | Documents | CC/DOB Determination | Fund Info | Comments | CC Comments

**NOTE:** The Agency and DOB will only be able to view all the data on this page if the Request Status is Pending DOB Determination, DOB Approved, DOB Disapproved, DOB Withdrawn, or Sunset. If the Request Status is other than these values, the only values that will display are Agency, Div Bur/Inst, Job Control #, Action, and Request Status.

| Field         | Description                                                                                          |
|---------------|----------------------------------------------------------------------------------------------------|
| Agency        | The Agency Code and name requesting the transaction or having the position(s).                       |
| Trx Sumry     | When pressed, brings the user to the transaction summary page.<br>Hidden until request is submitted. |
| Job Control # | System generated number that will display upon saving or submitting.                                 |
| Div Bur/Inst  | The Division, Bureau or Institution within the agency.                                               |

| Field             | Description                                                                                                    |
|-------------------|----------------------------------------------------------------------------------------------------|
| Request Status    | The point the transaction is at in the approval process; i.e. Agency<br>Submitted, C&C Supp. Info Requested, C&C Disapproved, C&C<br>Submitted, C&C Withdrawn, Pending DOB Determination, DOB<br>Approved/C&C Streamlined, DOB Disapproved, DOB Withdrawn,<br>Sunset. |
| Form CD           | The code of the type of transaction being requested; i.e. 4N or 4R.                                                                                                    |
| Action CD         | The action code related to the form code; i.e. 01, 02, 03, etc.                                                                                                    |
| C/C Determination | The area of the page C&C uses to record their determination.                                                                                                    |
| Action            | Approve with change, Approve as Requested, Approve as<br>Requested with letter, Deny, Return For Additional Information,<br>Withdraw.                                                                                                    |
| Prop. TC          | The Title Code requested by the agency.                                                                                                    |
| Description       | Description of the requested title.                                                                                                    |
| SG                | The proposed Salary Grade.                                                                                                    |
| JC                | The proposed Jurisdictional Classification of the requested title.                                                                                                    |
| NU                | The proposed Negotiating Unit.                                                                                                    |
| Disp. Date        | Disposal Date (appears only if the Action is "Withdraw" or "Deny").                                                                                                    |
| Appr. TC          | The code of the approved title. System generated but may be changed.                                                                                                    |
| Description       | Description of the Approved Title Code.                                                                                                    |
| SG                | The approved Salary Grade.                                                                                                    |
| JC                | The approved Jurisdictional Classification.                                                                                                    |
| NU                | The approved Negotiating Unit.                                                                                                    |
| Streamlined       | The Analyst will streamline transactions consistent with the Division of Budget's policy. If the requesting agency is 07950, 11340, 55020, 55090, 55095, or 00640 this transaction is considered streamlined (the box is checked) and stops with C&C determination.   |
| Rate              | The C&C rate of the requested position if NS and streamlined.                                                                                                    |
| # Positions Req.  | The number of positions requested.                                                                                                    |
| Approved          | The number of positions C&C approved.                                                                                                    |
| Disapproved       | The number of positions C&C disapproved.                                                                                                    |
| Eff. Date         | The date the position becomes effective (appears only if streamlined). Default is proposed effective date but may be changed.                                                                                                    |

| Field                             | Description                                                                                                    |
|-----------------------------------|----------------------------------------------------------------------------------------------------|
| Determination Dt                  | The date the determination was made by C&C.                                                                               |
| Analyst                           | The C&C Analyst assigned to the transaction.                                                                              |
| Budget Determination              | The area of the page that DOB uses to record their determination.<br>Grayed if Streamlined, C&C Disapproved or Withdrawn. |
| Action                            | Approved as Requested, Denied, Withdrawn.                                                                                 |
| Line # (Range)<br>Approved: thru: | System generated. The line number range of the approved position(s).                                                      |
| # Positions                       | Determination information on the position(s).                                                                             |
| C&C Apprv                         | Number of positions C&C approved.                                                                                         |
| Approved                          | Number of positions DOB approved.                                                                                         |
| Disapproved                       | Number of positions DOB disapproved.                                                                                      |
| Eff. Date                         | The date the reclassification becomes effective.                                                                          |
| Determination Dt                  | The date the determination was made by DOB.                                                                               |
| Examiner                          | The DOB Examiner assigned to the transaction.                                                                             |
| Route To/It                       | When pressed, the Analyst can route the request to another Analyst for review and/or approval.                            |
| Role User                         | The C&C staff member to whom you want to route the transaction for review and/or approval.                                |
| Global                            | When pressed, allows the user to enter values globally (for all sequences within the transaction).                        |
| Submit                            | Submits the transaction to the next approval level.                                                                       |

## 4R – 01 Fund Info Page Field Descriptions

| Field           | Description                                                          |
|-----------------|----------------------------------------------------------------------|
| Agency          | The Agency Code and name requesting the transaction.                 |
| Job Control #   | System generated number that will display upon saving or submitting. |
| Div Bur/Inst    | The Division, Bureau or Institution within the agency.               |
| Form CD         | The code of the type of transaction being requested; i.e. 4N or 4R.  |
| Action CD       | The action code related to the form code; i.e. 01, 02, 03, etc.      |
| Item Range: to: | The range of line items requested.                                   |

| Field     | Description                                                                                                    |
|-----------|----------------------------------------------------------------------------------------------------|
| Title     | Title Code and description.                                                                                                    |
| SG        | Salary Grade.                                                                                                    |
| JC        | Jurisdictional Classification.                                                                                                    |
| NU        | Negotiating Unit.                                                                                                    |
| Funding   | The area of the page that displays the funding information.                                                                                                    |
| Pool ID   | Indicates from which PayServ funding source the position is being paid.                                                                                                    |
| Program   | If the value entered in the Pool ID is currently active, this field is displayed and grayed. If the requesting agency is 07950, 11340, 55020, 55090, or 55095 this field is hidden. |
| Fund      | If the value entered in the Pool ID is currently active, this field is displayed and grayed. If the requesting agency is 07950, 11340, 55020, 55090, or 55095 this field is hidden. |
| Subfund   | If the value entered in the Pool ID is currently active, this field is displayed and grayed. If the requesting agency is 07950, 11340, 55020, 55090, or 55095 this field is hidden. |
| Fund Type | If the value entered in the Pool ID is currently active, this field is displayed and grayed. If the requesting agency is 07950, 11340, 55020, 55090, or 55095 this field is hidden. |

## 4R – 01 Comments & CC Comments Pages Field Descriptions

**NOTE:** Comments are not required for a 4R 01 transaction. Users outside of C&C cannot view any comments written in the **CC Comments** page.

| Field                      | Description                                                                                                    |
|----------------------------|----------------------------------------------------------------------------------------------------|
| Agency                     | The Agency Code and name requesting the transaction.                                                                                     |
| Job Control #              | System generated number that will display upon saving or submitting.                                                                     |
| Request Level<br>Comments  | Free form field that allows users to enter comments related to the entire Job Control number. The field will allow up to 254 characters. |
| Sequence Level<br>Comments | Free form field that allows users to enter comments at the Job Seq number. The field will allow up to 8000 characters.                   |
| Div Bur/Inst               | The Division, Bureau or Institution within the agency.                                                                                   |

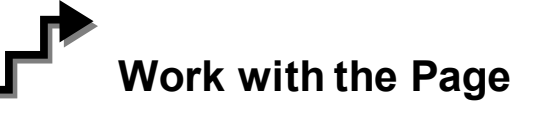

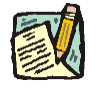

**NOTE:** For instructions as to how to initiate a long form transaction, please refer to the appropriate section of the Agency User Manual.

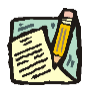

- **NOTE:** If a C&C Analyst must change any data on the originally submitted transaction, the Correction mode can be used to modify the request. Clicking the Correction icon on the request page opens those data fields that are not available on the determination page for modification.
- 1. Check any attached documents and the **Comments** page for additional information.
- 2. Click the CC/DOB Determination page tab.
- 3. In the Action field, click the , highlight the appropriate action code and double click to select.

| Ļ | 2 | - | _ | 2 |  |
|---|---|---|---|---|--|
|   |   |   |   |   |  |

**NOTE:** If the Action is Withdraw or Deny, the system will populate the **Disp. Date** with the current date but C&C may modify.

- 4. In the Appr. TC field, accept the default value or click the , highlight the appropriate title code (must be an active title) and double click to select. The code may also be manually entered.
- 5. In the SG field, enter the approved salary grade if different than the default value.
- 6. In the JC field, enter the approved jurisdictional class if different than the default value.
- 7. In the NU field, enter the approved negotiating unit if different than the default value.
- 8. If a streamlined request, check the **Streamlined**? box.
- **9.** If a streamlined request, in the **Rate** workgroup select the appropriate radio button if different than requested.
- **10.** Enter the dollar value or the equated salary grade.

- **11.** In the **# Positions Approved** field, enter the number of positions C&C is approving if different than the default value.
- 12. If streamlining, in the Eff. Date field, enter the date the reclassification becomes effective (if different than the system generated date).
- **13.** If streamlined and the **Duration** is *T* or *S*, in the **Exp. Date** field, enter the date the position expires (if different than the system generated date).
- 14. Click the **Documents** page tab.
- **15.** Attach the appropriate and required documents (see instructions in the Documents section of this manual).
- 16. If adding comments, click the appropriate Comments page tab. Comments are optional. Remember that any user outside of C&C cannot view any comments made in the CC Comments page. In the Request Level Comments field, enter any comments that relate to the entire package. In the Sequence Level Comments field, enter any comments that relate to individual sequences.
- 17. Click the CC/DOB Determination page tab.

**NOTE:** On either the Request page or the Determination page, the Assigned Analyst must be entered before C&C can submit the transaction.

- 18. If this transaction needs to be routed, press the Route To button. In the Role User field, click , highlight and double click the appropriate name. Click Route It. The system will ask for confirmation. Press Yes if the request should be forwarded, No if not.
- **19.** If this transaction does not need to be routed, click **Submit**.

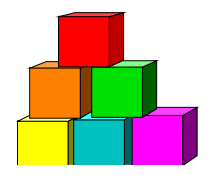

4R - 02

Use to reclassify a new title.

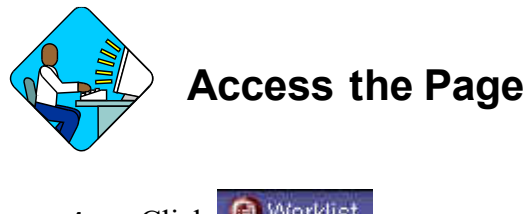

- 1. Click Worklist . A Worklist page will display.
- 2. Select the transaction to be worked.

#### 4R – 02 Request Page Field Descriptions

Home > NY Title and Position Mgmt > TPM Long Form Requests > Use > 4N/4R Transactions

| gency: 11270 Education                                                                                                    | Trx Sumry Job Control #: 0304-1123                                                  |
|----------------------------------------------------------------------------------------------------|-------------------------------------------------------------------------------------|
| equests                                                                                                    | View All First 🗹 1 of 1 💽 Last                                                      |
| Div Bur/Inst: Ed Sch Deaf                                                                                                    | Request Status: Agency Submitted                                                    |
| Form CD: 4R *Action CD: 02 *Propose<br>+ POS Req: 1 Begin: 00582 End:<br>TC: 8016888 Janitor SG<br>Incumbent: Wright,Hugh R. | ed Eff Date: 07/15/2003<br>Location: 3310<br>Rome<br>: 07 JC: 1 NU: 03 Pool ID: 009 |
| Prop. Title: Gafer Aide<br>Proposed Rate<br>@ Hourly @ Annual @ NTE @ SG EQ<br>Req Chgs: NU III JC III Min Quals III         | SG: 08 JC: 1 NU: 03<br>Location: 3310 Rome                                          |
| C Assignment<br>Section Assigned<br>Jead: DeSquorl,Rocky Analyst:                                                            | LAR99 Q Route To                                                                    |
| eq Date: 07/14/2003 Requestor: Wood,Holly                                                                                    | <b>国 AAA</b> ) (羽山(                                                                 |

| Field              | Description                                                                                                    |
|--------------------|----------------------------------------------------------------------------------------------------|
| Agency             | The Agency Code and name requesting the transaction.                                                                                                    |
| Trx Sumry          | When pressed, brings the user to the transaction summary page.<br>Hidden until request is submitted.                                                                                                    |
| Job Control #      | System generated number that will display upon saving or submitting.                                                                                                    |
| Div Bur/Inst       | The Division, Bureau or Institution within the agency.                                                                                                    |
| Request Status     | The point the transaction is at in the approval process; i.e. Agency<br>Submitted, C&C Supp. Info Requested, C&C Disapproved, C&C<br>Submitted, C&C Withdrawn, Pending DOB Determination, DOB<br>Approved/C&C Streamlined, DOB Disapproved, DOB Withdrawn,<br>Sunset. |
| Form CD            | The code of the type of transaction being requested; i.e. 4N or 4R.                                                                                                    |
| Action CD          | The action code related to the form code; i.e. 01, 02, 03, etc.                                                                                                    |
| Proposed Eff. Date | The proposed effective date of the reclassification.                                                                                                    |
| # Pos Req          | The number of positions requested to be reclassified.                                                                                                    |
| Line # Range Begin | The beginning line number of the position(s) requested. All line item numbers must currently exist, must be contiguous, and must have the same attributes.                                                                                                    |
| Line # Range End   | The ending line number of the position(s) requested. All line item numbers must currently exist, must be contiguous, and must have the same attributes.                                                                                                    |
| Location           | The Location code and geographic description of the position(s). If different locations, "9999" will display.                                                                                                    |
| тс                 | The Title Code and description of the position(s) being reclassified.                                                                                                    |
| SG                 | Salary Grade of the position(s).                                                                                                    |
| JC                 | Jurisdictional Classification of the position(s).                                                                                                    |
| NU                 | Negotiating Unit of the position(s).                                                                                                    |
| Pool ID            | Indicates from which PayServ funding source the position is being paid.                                                                                                    |
| View Pos           | When pressed, a secondary page appears with all line items in the range. Shows the Title description, SG, JC, NU, and location.                                                                                                    |
| Incumbent          | The name of the person currently in the position. May also read "Various" or "Vacant".                                                                                                    |
| Correction)        | When pressed on the request page, opens those data fields that are not available on the determination page for modification.                                                                                                    |

| Field            | Description                                                                                                    |
|------------------|----------------------------------------------------------------------------------------------------|
| Audit            | This button only appears if C&C has made any changes to the values of the originally submitted transaction. When pressed, a pop-up page displays with the original values.                                                                                                    |
| Prop. Title      | The proposed title for the position being reclassified.                                                                                                    |
| SG               | Proposed Salary Grade of the position(s) being reclassified.                                                                                                    |
| JC               | Proposed Jurisdictional Classification for the positions being reclassified.                                                                                                    |
| NU               | Proposed Negotiating Unit of the positions being reclassified.                                                                                                    |
| Location         | The requested location of the position(s).                                                                                                    |
| Proposed Rate    | The proposed rate of the requested position if NS.                                                                                                    |
| Req. Chgs.       | NU, JC, Min Quals. If checked, indicates supporting documentation must be attached.                                                                                                    |
| C/C Assignment   | The area of the page that displays the C&C staff assigned to the transaction. This workgroup will remain blank until C&C receives the transaction.                                                                                                    |
| Section Head     | The C&C Section Head to whom the transaction is routed based<br>upon the Dept ID of the Requestor. This value is overwritten when<br>routed to another Section Head. The last Section Head to receive<br>the package before it has been approved, denied, withdrawn, or<br>sent back for additional info, is saved to the record. |
| Assigned Analyst | The C&C Analyst assigned to this transaction.                                                                                                    |
| Route To/It      | When pressed, the Analyst can route the request to another Analyst for review and/or approval.                                                                                                    |
| Role User        | The C&C staff member to whom you want to route the transaction to for review and/or approval.                                                                                                    |
| Req. Date        | The date the request was saved or submitted.                                                                                                    |
| Requestor        | The person requesting the transaction.                                                                                                    |

## 4R – 02 Documents Page Field Descriptions

See the Documents section of this manual.

#### 4R – 02 CC/DOB Determination Page Field Descriptions

Home > NY Title and Position Mgmt > TPM Long Form Requests > Use > 4N/4R Transactions

| gency. 11270 Education                                           |                                          | Trx Sumry          | Job Co          | ntrol #: | 0304-11231      |
|------------------------------------------------------------------|------------------------------------------|--------------------|-----------------|----------|-----------------|
| quests                                                           |                                          | View               | All Firs        | t 🖪 1 d  | # 1 🕑 Last      |
| iv/Bur/Inst: Ed Sch Deaf<br>orm CD: 4R Action C                  | Request Status:<br>D: 02                 | : Agency Submitted |                 |          | -               |
| Action:<br>Approved With Change<br>2518200<br>Streamlined?       | Description:<br>Gofer Aide<br>Gofer Aide |                    | SG:<br>08<br>08 | JC:<br>1 | NU:<br>03<br>02 |
| # Positions<br># Positions Reg: 1 Approved:<br>Determination Dt: | 1 Disapproved:                           |                    | Eff Date:       |          |                 |
| ludget Determination                                             |                                          |                    |                 |          |                 |
| Line #(Rang<br># Positions<br>CC Approv. 1 Approved:             | e) Approved: thru:                       | Eff<br>Date:       |                 |          |                 |
| Determination Dtr                                                | Examiner:                                |                    |                 |          |                 |
| Determination DC                                                 |                                          |                    |                 |          |                 |

**NOTE:** The Agency and DOB will only be able to view all the data on this page if the Request Status is Pending DOB Determination, DOB Approved, DOB Disapproved, DOB Withdrawn, or Sunset. If the Request Status is other than these values, the only values that will display are Agency, Div Bur/Inst, Job Control #, Action, and Request Status.

| Field         | Description                                                                                          |
|---------------|----------------------------------------------------------------------------------------------------|
| Agency        | The Agency Code and name requesting the transaction.                                                 |
| Trx Sumry     | When pressed, brings the user to the transaction summary page.<br>Hidden until request is submitted. |
| Job Control # | System generated number that will display upon saving or submitting.                                 |
| Div Bur/Inst  | The Division, Bureau or Institution within the agency.                                               |

Request | Documents | CC/DOB Determination | Fund Info | Comments | CC Comments

| Field             | Description                                                                                                    |
|-------------------|----------------------------------------------------------------------------------------------------|
| Request Status    | The point the transaction is at in the approval process; i.e. Agency<br>Submitted, C&C Supp. Info Requested, C&C Disapproved, C&C<br>Submitted, C&C Withdrawn, Pending DOB Determination, DOB<br>Approved/C&C Streamlined, DOB Disapproved, DOB Withdrawn,<br>Sunset. |
| Form CD           | The code of the type of transaction being requested; i.e. 4N or 4R.                                                                                                    |
| Action CD         | The action code related to the form code; i.e. 01, 02, 03, etc.                                                                                                    |
| C/C Determination | The area of the page C&C uses to record their determination.                                                                                                    |
| Action            | Approve with change, Approve as Requested, Approve as<br>Requested with letter, Deny, Return For Additional Information,<br>Withdraw.                                                                                                    |
| (Prop. TC)        | The Title Code requested by the agency.                                                                                                    |
| Description       | Description of the requested title.                                                                                                    |
| SG                | The proposed Salary Grade.                                                                                                    |
| JC                | The proposed Jurisdictional Classification.                                                                                                    |
| NU                | The proposed Negotiating Unit.                                                                                                    |
| Disp. Date        | Disposal Date (appears only if the Action is "Withdraw" or "Deny").                                                                                                    |
| (Appr. TC)        | The code of the approved title.                                                                                                    |
| Description       | Description of the Approved Title Code.                                                                                                    |
| SG                | The approved Salary Grade.                                                                                                    |
| JC                | The approved Jurisdictional Classification.                                                                                                    |
| NU                | The approved Negotiating Unit.                                                                                                    |
| Streamlined       | The Analyst will streamline transactions consistent with the Division of Budget's policy. If the requesting agency is 07950, 11340, 55020, 55090, 55095, or 00640 this transaction is considered streamlined (the box is checked) and stops with C&C determination.   |
| Rate              | The C&C rate of the requested position if NS.                                                                                                    |
| # Positions Req.  | The number of positions requested.                                                                                                    |
| Approved          | The number of positions C&C approved.                                                                                                    |
| Disapproved       | The number of positions C&C disapproved.                                                                                                    |
| Eff. Date         | The date the position becomes effective (appears only if streamlined). Default is proposed effective date but may be changed.                                                                                                    |
| Determination Dt  | The date the determination was made by C&C.                                                                                                    |

| Field                           | Description                                                                                                    |
|---------------------------------|----------------------------------------------------------------------------------------------------|
| Analyst                         | The C&C Analyst assigned to this transaction.                                                                             |
| Budget Determination            | The area of the page that DOB uses to record their determination.<br>Grayed if Streamlined, C&C Disapproved or Withdrawn. |
| Action                          | Approved as Requested, Denied, Withdrawn.                                                                                 |
| Line#(Range)<br>Approved: thru: | System generated. The line number range of the approved position(s).                                                      |
| # Positions                     | Determination information on the position(s).                                                                             |
| C&C Apprv                       | Number of positions C&C approved.                                                                                         |
| Approved                        | Number of positions DOB approved.                                                                                         |
| Disapproved                     | Number of positions DOB disapproved.                                                                                      |
| Eff. Date                       | The date the reclassification becomes effective.                                                                          |
| Determination Dt                | The date the determination was made by DOB.                                                                               |
| Examiner                        | The DOB Examiner assigned to the transaction.                                                                             |
| Route To/It                     | When pressed, the Analyst can route the request to another Analyst for review and/or approval.                            |
| Role User                       | The C&C staff member to whom you want to route the transaction for review and/or approval.                                |
| Global                          | When pressed, allows the user to enter values globally (for all sequences within the transaction).                        |
| Submit                          | Submits the transaction to the next approval level.                                                                       |

## 4R – 02 Fund Info Page Field Descriptions

| Field           | Description                                                          |
|-----------------|----------------------------------------------------------------------|
| Agency          | The Agency Code and name requesting the transaction.                 |
| Job Control #   | System generated number that will display upon saving or submitting. |
| Div Bur/Inst    | The Division, Bureau or Institution within the agency.               |
| Form CD         | The code of the type of transaction being requested; i.e. 4N or 4R.  |
| Action CD       | The action code related to the form code; i.e. 01, 02, 03, etc.      |
| Item Range: to: | The range of line items requested.                                   |
| (Title)         | Title Code and description.                                          |

| Field     | Description                                                                                                    |
|-----------|----------------------------------------------------------------------------------------------------|
| SG        | Salary Grade.                                                                                                    |
| JC        | Jurisdictional Classification.                                                                                                    |
| NU        | Negotiating Unit.                                                                                                    |
| Funding   | The area of the page that displays the funding information.                                                                                                    |
| Pool ID   | Indicates from which PayServ funding source the position is being paid.                                                                                                    |
| Program   | If the value entered in the Pool ID is currently active, this field is displayed and grayed. If the requesting agency is 07950, 11340, 55020, 55090, or 55095 this field is hidden. |
| Fund      | If the value entered in the Pool ID is currently active, this field is displayed and grayed. If the requesting agency is 07950, 11340, 55020, 55090, or 55095 this field is hidden. |
| Subfund   | If the value entered in the Pool ID is currently active, this field is displayed and grayed. If the requesting agency is 07950, 11340, 55020, 55090, or 55095 this field is hidden. |
| Fund Type | If the value entered in the Pool ID is currently active, this field is displayed and grayed. If the requesting agency is 07950, 11340, 55020, 55090, or 55095 this field is hidden. |

#### 4R – 02 Comments & CC Comments Pages Field Descriptions

**NOTE:** Comments are not required for a 4R 02 transaction. Users outside of C&C cannot view any comments written in the **CC Comments** page.

| Field                      | Description                                                                                                    |
|----------------------------|----------------------------------------------------------------------------------------------------|
| Agency                     | The Agency Code and name requesting the transaction.                                                                                     |
| Job Control #              | System generated number that will display upon saving or submitting.                                                                     |
| Request Level<br>Comments  | Free form field that allows users to enter comments related to the entire Job Control number. The field will allow up to 254 characters. |
| Sequence Level<br>Comments | Free form field that allows users to enter comments at the Job Seq number. The field will allow up to 8000 characters.                   |
| Div Bur/Inst               | The Division, Bureau or Institution within the agency.                                                                                   |

## Work with the Page

**NOTE:** For instructions as to how to initiate a long form transaction, please refer to the appropriate section of the Agency User Manual.

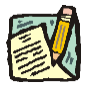

- NOTE: If a C&C Analyst must change any data on the originally submitted transaction, the Correction mode can be used to modify the request.
   Clicking the Correction icon on the request page opens those data fields that are not available on the determination page for modification.
- 1. Check any attached documents and the **Comments** page for additional information.
- 2. Click the CC/DOB Determination page tab.
- 3. In the Action field, click the , highlight the appropriate action code and double click to select.

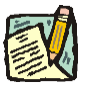

**NOTE:** If the Action is Withdraw or Deny, the system will populate the **Disp. Date** with the current date but C&C may modify.

- 4. In the (Appr. TC) field, click the , highlight the appropriate title code (must be a new title) and double click to select. The code may also be manually entered.
- 5. In the SG field, enter the approved salary grade if different than the default value.
- 6. In the JC field, enter the approved jurisdictional class if different than the default value.
- 7. In the NU field, enter the approved negotiating unit if different than the default value.
- 8. If a streamlined request, check the **Streamlined?** box.
- **9.** If a streamlined request, in the **Rate** workgroup select the appropriate radio button if different than requested.
- **10.** Enter the dollar value or the equated salary grade.
- **11.** In the **# Positions Approved** field, enter the number of positions C&C is approving if different than the default value.

- 12. If streamlining, in the Eff. Date field, enter the date the reclassification becomes effective (if different than the system generated date).
- **13.** If streamlined and the **Duration** is *T* or *S*, in the **Exp. Date** field, enter the date the position expires (if different than the system generated date).
- 14. Click the **Documents** page tab.
- **15.** Attach the appropriate and required documents (see instructions in the Documents section of this manual).
- 16. If adding comments, click the appropriate Comments page tab. Comments are optional. Remember that any user outside of C&C cannot view any comments made in the CC Comments page. In the Request Level Comments field, enter any comments that relate to the entire package. In the Sequence Level Comments field, enter any comments that relate to individual sequences.
- 17. Click the CC/DOB Determination page tab.

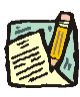

- **NOTE:** On either the Request page or the Determination page, the Assigned Analyst must be entered before C&C can submit the transaction.
- 18. If this transaction needs to be routed, press the Route To button. In the Role User field, click , highlight and double click the appropriate name. Click Route It. The system will ask for confirmation. Press Yes if the request should be forwarded, No if not.
- **19.** If this transaction does not need to be routed, click **Submit**.

## **NYSTEP System**

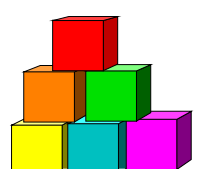

4R - 03

Use to reallocate a class of positions.

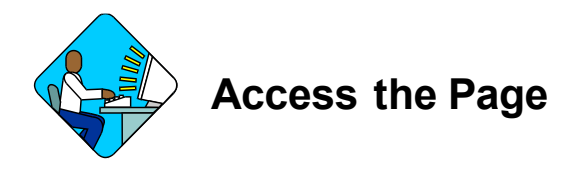

- 1. Click . *A Worklist page will display.*
- **2.** Select the transaction to be worked.

#### 4R – 03 Request Page Field Descriptions

Home > NY Title and Position Mgmt > TPM Long Form Requests > Use > 4N/4R Transactions

| gency: 14020 Labor                                                               |                                                  | Trx Sumry               | Job Control #: 0304-120       |
|----------------------------------------------------------------------------------|--------------------------------------------------|-------------------------|-------------------------------|
| equests                                                                          |                                                  | Vi                      | ew All 💿 First 🖪 1 of 1 💽 Las |
| Div Bur/Inst: Unemployment Insur                                                 | ance Request                                     | t Status: Agency Submit | ted                           |
| Form CD: 4R *Action CD:                                                          | 13 *Proposed Eff Date:                           | 09/11/2003              |                               |
| # POS Aff: 65                                                                    |                                                  |                         |                               |
| Pres TC: 0204000 UI Accts Ex                                                     | mr <b>SG:</b> 13 <b>JC:</b>                      | : 0 NU: 02              | 1                             |
|                                                                                  |                                                  |                         | ~                             |
| Prop. TC: 0204000 Ui Accts                                                       | Exmr                                             | SG: 14                  | JC: 0 NU: 02                  |
|                                                                                  |                                                  |                         |                               |
| Ren Chas: NU                                                                     |                                                  |                         |                               |
| toq ongorno                                                                      |                                                  |                         |                               |
|                                                                                  |                                                  |                         | 1.0                           |
| C Assignment<br>Section<br>Jead: Betdahowse,Ivanna                               | Assigned Padd,Lily<br>Analyst:                   |                         | Route To                      |
| C Assignment<br>Section<br>Jead: Betdahowse,Ivanna<br>eq Date: 08/29/2003 Reques | Assigned Padd,Lily<br>Analyst:<br>tor: Oyl,Olive |                         | Route To                      |

| Field              | Description                                                                                                    |  |  |
|--------------------|----------------------------------------------------------------------------------------------------|--|--|
| Agency             | The Agency Code and name requesting the transaction or having the positions.                                                                                                    |  |  |
| Trx Sumry          | When pressed, brings the user to the transaction summary page.<br>Hidden until request is submitted.                                                                                                    |  |  |
| Job Control #      | System generated number that will display upon saving or submitting.                                                                                                    |  |  |
| Div Bur/Inst       | The Division, Bureau or Institution within the agency.                                                                                                    |  |  |
| Request Status     | The point the transaction is at in the approval process; i.e. Agency<br>Submitted, C&C Supp. Info Requested, C&C Disapproved, C&C<br>Submitted, C&C Withdrawn, Pending DOB Determination, DOB<br>Approved/C&C Streamlined, DOB Disapproved, DOB Withdrawn,<br>Sunset. |  |  |
| Form CD            | The code of the type of transaction being requested; i.e. 4N or 4R.                                                                                                    |  |  |
| Action CD          | The action code related to the form code; i.e. 01, 02, 03, etc.                                                                                                    |  |  |
| Proposed Eff. Date | The proposed effective date for the reallocation.                                                                                                    |  |  |
| # Pos Aff          | The number of positions in the class affected by the reallocation.                                                                                                    |  |  |
| Pres. TC           | The present Title Code of the position(s) being reallocated.                                                                                                    |  |  |
| (Description)      | Description of the title to be reallocated.                                                                                                    |  |  |
| SG                 | Salary Grade of the position(s).                                                                                                    |  |  |
| JC                 | Jurisdictional Classification of the position(s).                                                                                                    |  |  |
| NU                 | Negotiating Unit of the position(s).                                                                                                    |  |  |
| (Correction)       | When pressed on the request page, opens those data fields that are not available on the determination page for modification.                                                                                                    |  |  |
| Audit              | This button only appears if C&C has made any changes to the values of the originally submitted transaction. When pressed, a pop-up page displays with the original values.                                                                                            |  |  |
| Prop. TC           | The code and description of the title for which the reallocation is being requested.                                                                                                    |  |  |
| SG                 | Proposed Salary Grade for the class.                                                                                                    |  |  |
| JC                 | The Jurisdictional Classification of the position(s) being reallocated. Cannot be changed.                                                                                                    |  |  |
| NU                 | Proposed Negotiating Unit of the position(s) being reallocated.                                                                                                    |  |  |
| Req. Chgs.         | NU. If checked, indicates supporting documentation must be attached.                                                                                                    |  |  |

| Field            | Description                                                                                                    |
|------------------|----------------------------------------------------------------------------------------------------|
| C/C Assignment   | The area of the page that displays the C&C staff assigned to the transaction. This workgroup remains blank until C&C receives the transaction.                                                                                                    |
| Section Head     | The C&C Section Head to whom the transaction is routed based<br>upon the Dept ID of the Requestor. This value is overwritten when<br>routed to another Section Head. The last Section Head to receive<br>the package before it has been approved, denied, withdrawn, or<br>sent back for additional info, is saved to the record. |
| Assigned Analyst | The C&C Analyst assigned to this transaction.                                                                                                    |
| Route To/It      | When pressed, the Analyst can route the request to another Analyst for review and/or approval.                                                                                                    |
| Role User        | The C&C staff member to whom you want to route the transaction to for review and/or approval.                                                                                                    |
| Req. Date        | The date the request was saved or submitted.                                                                                                    |
| Requestor        | The person requesting the transaction.                                                                                                    |

#### 4R – 03 Documents Page Field Descriptions

See the Documents section of this manual.

#### 4R – 03 CC/DOB Determination Page Field Descriptions

Home > NY Title and Position Mgmt > TPM Long Form Requests > Use > 4N/4R Transactions

| ency: 14020                              | Labor                           |                               | Trx Sumry        | Job Control #:         | 0304-12067  |
|------------------------------------------|---------------------------------|-------------------------------|------------------|------------------------|-------------|
| uests                                    |                                 |                               | View.            | All 🛛 First 🗹 1 d      | ər 1 💽 Last |
| iv/Bur/Inst: Unemploy<br>orm CD: 4R      | ment Insurance<br>Action CD: 03 | Request Status:               | Agency Submitted |                        |             |
| Action:                                  | Prop TC / Appr TC:<br>0204000   | Description:<br>UI Accts Exmr |                  | SG: JC:<br>14 0<br>□ □ | NU:<br>02   |
| Determination Dt:<br>udget Determination | Analyst:                        | 1                             |                  | Eff Date:              |             |
|                                          | _                               |                               | Eff<br>Date:     | Pos Affected:          | 65          |
| Determination Dt:                        | Examiner:<br>Route To           |                               |                  | Submit                 | t           |
|                                          | 10                              |                               |                  | See Street 11          |             |

**NOTE:** The Agency and DOB will only be able to view all the data on this page if the Request Status is Pending DOB Determination, DOB Approved, DOB Disapproved, DOB Withdrawn, or Sunset. If the Request Status is other than these values, the only values that will display are Agency, Div Bur/Inst, Job Control #, Action, and Request Status.

| Field             | Description                                                                                                    |
|-------------------|----------------------------------------------------------------------------------------------------|
| Agency            | The Agency Code and name requesting the transaction.                                                                                                    |
| Trx Sumry         | When pressed, brings the user to the transaction summary page.<br>Hidden until request is submitted.                                                                                                    |
| Job Control #     | System generated number that will display upon saving or submitting.                                                                                                    |
| Div Bur/Inst      | The Division, Bureau or Institution within the agency.                                                                                                    |
| Request Status    | The point the transaction is at in the approval process; i.e. Agency<br>Submitted, C&C Supp. Info Requested, C&C Disapproved, C&C<br>Submitted, C&C Withdrawn, Pending DOB Determination, DOB<br>Approved/C&C Streamlined, DOB Disapproved, DOB Withdrawn,<br>Sunset. |
| Form CD           | The code of the type of transaction being requested; i.e. 4N or 4R.                                                                                                    |
| Action CD         | The action code related to the form code; i.e. 01, 02, 03, etc.                                                                                                    |
| C/C Determination | The area of the page C&C uses to record their determination.                                                                                                    |
| Action            | Approve with change, Approve as Requested, Approve as<br>Requested with letter, Deny, Return For Additional Information,<br>Withdraw.                                                                                                    |
| Prop. TC          | The Title Code requested by the agency.                                                                                                    |
| Description       | Description of the requested title.                                                                                                    |
| SG                | The proposed Salary Grade.                                                                                                    |
| JC                | The Jurisdictional Classification of the requested title.                                                                                                    |
| NU                | The proposed Negotiating Unit.                                                                                                    |
| Disp. Date        | Disposal Date (appears only if the Action is "Withdraw" or "Deny").                                                                                                    |
| Appr. TC          | The code of the approved title. Input by C&C Analyst.                                                                                                    |
| Description       | Description of the Approved Title Code.                                                                                                    |
| SG                | The approved Salary Grade.                                                                                                    |
| JC                | The approved Jurisdictional Classification.                                                                                                    |
| NU                | The approved Negotiating Unit.                                                                                                    |

| Field                | Description                                                                                                    |
|----------------------|----------------------------------------------------------------------------------------------------|
| Streamlined          | The Analyst will streamline transactions consistent with the Division of Budget's policy. If the requesting agency is 07950, 11340, 55020, 55090, 55095, or 00640 this transaction is considered streamlined (the box is checked) and stops with C&C determination. |
| Eff. Date            | The date the reallocation becomes effective (appears only if streamlined). Default is proposed effective date but may be changed.                                                                                                    |
| Determination Dt     | The date the determination was made by C&C.                                                                                                    |
| Analyst              | The C&C Analyst assigned to this transaction.                                                                                                    |
| Budget Determination | The area of the page that DOB uses to record their determination.<br>Grayed if Streamlined, C&C Disapproved or Withdrawn.                                                                                                    |
| Action               | Approved as Requested, Denied, Withdrawn.                                                                                                    |
| Apprv. Rate          | DOB approved rate.                                                                                                    |
| # Pos Affected       | The number of positions in the class affected by the reallocation.                                                                                                    |
| Eff. Date            | The date the reallocation becomes effective.                                                                                                    |
| Determination Dt     | The date the determination was made by DOB.                                                                                                    |
| Examiner             | The DOB Examiner assigned to the transaction.                                                                                                    |
| Route To/It          | When pressed, the Analyst can route the request to another Analyst for review and/or approval.                                                                                                    |
| Role User            | The C&C staff member to whom you want to route the transaction for review and/or approval.                                                                                                    |
| Global               | When pressed, allows the user to enter values globally (for all sequences within the transaction).                                                                                                    |
| Submit               | Submits the transaction to the next approval level.                                                                                                    |

#### 4R – 03 Fund Info Page Field Descriptions

| Field         | Description                                                          |
|---------------|----------------------------------------------------------------------|
| Agency        | The Agency Code and name requesting the transaction.                 |
| Job Control # | System generated number that will display upon saving or submitting. |
| Div Bur/Inst  | The Division, Bureau or Institution within the agency.               |
| Form CD       | The code of the type of transaction being requested; i.e. 4N or 4R.  |

| Field     | Description                                                     |
|-----------|-----------------------------------------------------------------|
| Action CD | The action code related to the form code; i.e. 01, 02, 03, etc. |
| Title     | Title Code and description.                                     |
| SG        | Salary Grade.                                                   |
| JC        | Jurisdictional Classification.                                  |
| NU        | Negotiating Unit.                                               |
| Funding   | Not Applicable.                                                 |

#### 4R – 03 Comments & CC Comments Pages Field Descriptions

**NOTE:** Comments are not required for a 4R 03 transaction. Users outside of C&C cannot view any comments written in the **CC Comments** page.

| Field                      | Description                                                                                                    |
|----------------------------|----------------------------------------------------------------------------------------------------|
| Agency                     | The Agency Code and name requesting the transaction.                                                                                     |
| Job Control #              | System generated number that will display upon saving or submitting.                                                                     |
| Request Level<br>Comments  | Free form field that allows users to enter comments related to the entire Job Control number. The field will allow up to 254 characters. |
| Sequence Level<br>Comments | Free form field that allows users to enter comments at the Job Seq number. The field will allow up to 8000 characters.                   |
| Div Bur/Inst               | The Division, Bureau or Institution within the agency.                                                                                   |

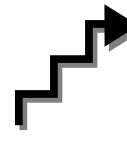

## Work with the Page

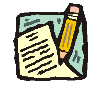

**NOTE:** For instructions as to how to initiate a long form transaction, please refer to the appropriate section of the Agency User Manual.

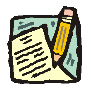

**NOTE:** If a C&C Analyst must change any data on the originally submitted transaction, the Correction mode can be used to modify the request. Clicking the Correction *level* icon on the request page opens those data fields that are not available on the determination page for modification.

- 1. Check any attached documents and the **Comments** page for additional information.
- 2. Click the CC/DOB Determination page tab.
- 3. In the Action field, click the , highlight the appropriate action code and double click to select.

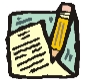

- **NOTE:** If the Action is Withdraw or Deny, the system will populate the **Disp. Date** with the current date but C&C may modify.
- 4. In the Appr. TC field, enter the Title Code. The code must be on the pending table with a new allocation.

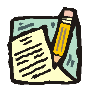

**NOTE:** The Appr. TC must be the same as the Prop TC.

- 5. If a streamlined request, check the **Streamlined**? box.
- 6. If streamlining, in the Eff. Date field, enter the date the reallocation becomes effective (if different than the system generated date).
- 7. Click the **Documents** page tab.
- 8. Attach the appropriate and required documents (see instructions in the Documents section of this manual).
- **9.** If adding comments, click the appropriate **Comments** page tab. Comments are optional. *Remember that any user outside of C&C cannot view any comments made in the CC Comments page*. In the **Request Level Comments** field, enter any comments that relate to the entire package. In the **Sequence Level Comments** field, enter any comments that relate to individual sequences.
- **10.** Click the **CC/DOB Determination** page tab.

**NOTE:** On either the Request page or the Determination page, the Assigned Analyst must be entered before C&C can submit the transaction.

- 11. If this transaction needs to be routed, press the **Route To** button. In the **Role User** field, click , highlight and double click the appropriate name. Click **Route It**. The system will ask for confirmation. Press **Yes** if the request should be forwarded, **No** if not.
- 12. If this transaction does not need to be routed, click Submit.

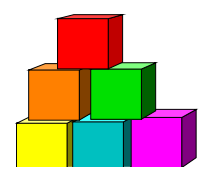

## 4R - 04

Use to request a title structure change to an existing title at the same Salary Grade.

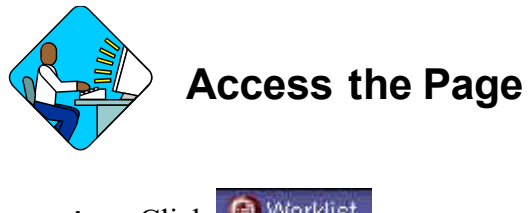

- 1. Click Worklist . A Worklist page will display.
- 2. Select the transaction to be worked.

#### 4R – 04 Request Page Field Descriptions

Home > NY Title and Position Mamt > TPM Long Form Requests > Use > 4N/4R Transactions

| gency: 16000                                                       | Public Service                   | Trx Sumry                  | Job Control #: 0203-1418                       |
|--------------------------------------------------------------------|----------------------------------|----------------------------|------------------------------------------------|
| equests                                                            |                                  |                            | <u>View All 💦 First</u> 🖪 3 of 23 🕨 <u>Las</u> |
| Div Bur/Inst: Electricity &                                        | Environment                      | Request Status: Agency Sub | mitted                                         |
| Form CD: 4R *Ac                                                    | tion CD: 04 *Propose             | ed Eff Date: 10/31/2002    |                                                |
|                                                                    |                                  |                            |                                                |
| POS Aff: 8                                                         |                                  |                            |                                                |
| Pres TC: 4527400 F                                                 | ower Sys Oprtns Sp 4 SG          | : 27 JC: 0 NU: 05          |                                                |
|                                                                    |                                  |                            |                                                |
|                                                                    |                                  |                            |                                                |
| Prop. TC: 4535310                                                  | Utility Eng 3                    | SG: 27                     | JC: 0 NU: 05                                   |
|                                                                    |                                  |                            |                                                |
|                                                                    |                                  |                            |                                                |
|                                                                    |                                  |                            |                                                |
| C Annalassant                                                      |                                  |                            |                                                |
| Section                                                            | Assigned (                       |                            | Pouto To                                       |
| lead: Decat,Morris                                                 | Analyst:                         |                            | Kodie To                                       |
| 2 W 07, 22, 22, 22, 23, 24, 25, 25, 25, 25, 25, 25, 25, 25, 25, 25 | Requestor: Vater, Ellie          |                            |                                                |
| eq Date: 11/04/2002                                                |                                  |                            |                                                |
| eq Date: 11/04/2002                                                | ) (+ Next in List) († Erromour u | visit)                     | (日Add) (回 Update                               |

| Field              | Description                                                                                                    |
|--------------------|----------------------------------------------------------------------------------------------------|
| Agency             | The Agency Code and name requesting the transaction.                                                                                                    |
| Trx Sumry          | When pressed, brings the user to the transaction summary page.<br>Hidden until request is submitted.                                                                                                    |
| Job Control #      | System generated number that will display upon saving or submitting.                                                                                                    |
| Div Bur/Inst       | The Division, Bureau or Institution within the agency.                                                                                                    |
| Request Status     | The point the transaction is at in the approval process; i.e. Agency<br>Submitted, C&C Supp. Info Requested, C&C Disapproved, C&C<br>Submitted, C&C Withdrawn, Pending DOB Determination, DOB<br>Approved/C&C Streamlined, DOB Disapproved, DOB Withdrawn,<br>Sunset.                                                             |
| Form CD            | The code of the type of transaction being requested; i.e. 4N or 4R.                                                                                                    |
| Action CD          | The action code related to the form code; i.e. 01, 02, 03, etc.                                                                                                    |
| Proposed Eff. Date | The proposed effective date for the title structure change.                                                                                                    |
| # Pos Aff          | The number of positions in the class affected by the structure change.                                                                                                    |
| Pres. TC           | The present Title Code and description being structure changed.                                                                                                    |
| SG                 | The present Salary Grade of the title.                                                                                                    |
| JC                 | The present Jurisdictional Classification of the title.                                                                                                    |
| NU                 | The present Negotiating Unit of the title.                                                                                                    |
| (Correction)       | When pressed, on the request page, opens those data fields that are not available on the determination page for modification.                                                                                                    |
| Audit              | This button only appears if C&C has made any changes to the values of the originally submitted transaction. When pressed, a pop-up page displays with the original values.                                                                                                    |
| Prop. TC           | The proposed Title Code and description.                                                                                                    |
| SG                 | The Salary Grade of the proposed title.                                                                                                    |
| JC                 | The Jurisdictional Classification of the proposed title.                                                                                                    |
| NU                 | The Negotiating Unit of the proposed title.                                                                                                    |
| C/C Assignment     | The area of the page that displays the C&C staff assigned to the transaction. This workgroup remains blank until C&C receives the transaction.                                                                                                    |
| Section Head       | The C&C Section Head to whom the transaction is routed based<br>upon the Dept ID of the Requestor. This value is overwritten when<br>routed to another Section Head. The last Section Head to receive<br>the package before it has been approved, denied, withdrawn, or<br>sent back for additional info. is saved to the record. |

| Field            | Description                                                                                    |
|------------------|------------------------------------------------------------------------------------------------|
| Assigned Analyst | The C&C Analyst assigned to this transaction.                                                  |
| Route To/It      | When pressed, the Analyst can route the request to another Analyst for review and/or approval. |
| Role User        | The C&C staff member to whom you want to route the transaction for review and/or approval.     |
| Req. Date        | The date the request was saved or submitted.                                                   |
| Requestor        | The person requesting the transaction.                                                         |

#### 4R – 04 Documents Page Field Descriptions

See the Documents section of this manual.

#### 4R – 04 CC/DOB Determination Page Field Descriptions

Home > NY Title and Position Mgmt > TPM Long Form Requests > Use > 4N/4R Transactions

| jency: 16000                                                  | Public Service                 |                               | Trx Sumry        | Job Co                   | ntrol #: | 0203-14181       |
|---------------------------------------------------------------|--------------------------------|-------------------------------|------------------|--------------------------|----------|------------------|
| quests                                                        |                                |                               | View A           | II First                 | 🔳 3 of   | 23 🕨 <u>Last</u> |
| iiv/Bur/Inst: Electricity<br>orm CD: 4R                       | & Environment<br>Action CD: 04 | Request Status:               | Agency Submitted |                          |          |                  |
| C Determination                                               |                                |                               |                  |                          |          |                  |
| Action:<br>App. As Requested                                  | 4535310                        | Description:<br>Utility Eng 3 |                  | SG:<br>27                | JC:<br>0 | NU:<br>05        |
| Streamlined?                                                  |                                |                               |                  |                          |          |                  |
|                                                               |                                |                               |                  | Eff Date:                |          |                  |
| Determination Dt:                                             | Analyst:                       |                               |                  | Eff Date:                |          |                  |
| Determination Dt:<br>udget Determination                      | Analyst:                       | 1                             |                  | Eff Date:                |          |                  |
| Determination Dt:                                             | Analyst:                       | 1                             |                  | Eff Date:                | cted:    | 8                |
| Determination Dt:<br>udget Determination                      | Analyst:                       | 1                             | Eff Date:        | Eff Date:<br># Pos Affei | cted:    | 8                |
| Determination Dt:<br>udget Determination<br>Determination Dt: | Analyst:                       | 1                             | Eff<br>Date:     | Eff Date:<br>Pos Affer   | cted:    | 8                |
| Determination Dt:<br>udget Determination<br>Determination Dt: | Analyst:                       | 1                             | Eff<br>Date:     | Eff Date:<br># Pos Affee | cted:    | 8                |

NOTE: The Agency and DOB will only be able to view all the data on this page if

the Request Status is Pending DOB Determination, DOB Approved, DOB Disapproved, DOB Withdrawn, or Sunset. If the Request Status is other than these values, the only values that will display are Agency, Div Bur/Inst, Job Control #, Action, and Request Status.

| Field             | Description                                                                                                    |
|-------------------|----------------------------------------------------------------------------------------------------|
| Agency            | The Agency Code and name requesting the transaction.                                                                                                    |
| Trx Sumry         | When pressed, brings the user to the transaction summary page.<br>Hidden until request is submitted.                                                                                                    |
| Job Control #     | System generated number that will display upon saving or submitting.                                                                                                    |
| Div Bur/Inst      | The Division, Bureau or Institution within the agency.                                                                                                    |
| Request Status    | The point the transaction is at in the approval process; i.e. Agency<br>Submitted, C&C Supp. Info Requested, C&C Disapproved, C&C<br>Submitted, C&C Withdrawn, Pending DOB Determination, DOB<br>Approved/C&C Streamlined, DOB Disapproved, DOB Withdrawn,<br>Sunset. |
| Form CD           | The code of the type of transaction being requested; i.e. 4N or 4R.                                                                                                    |
| Action CD         | The action code related to the form code; i.e. 01, 02, 03, etc.                                                                                                    |
| C/C Determination | The area of the page C&C uses to record their determination.                                                                                                    |
| Action            | Approve with change, Approve as Requested, Approve as<br>Requested with letter, Deny, Return For Additional Information,<br>Withdraw.                                                                                                    |
| Prop. TC          | The Title Code requested by the agency.                                                                                                    |
| Description       | Description of the requested title.                                                                                                    |
| SG                | The proposed Salary Grade.                                                                                                    |
| JC                | The Jurisdictional Classification of the requested title.                                                                                                    |
| NU                | The proposed Negotiating Unit.                                                                                                    |
| Disp. Date        | Disposal Date (appears only if the Action is "Withdraw" or "Deny").                                                                                                    |
| Appr. TC          | The code of the approved title. Input by C&C Analyst.                                                                                                    |
| Description       | Description of the Approved Title Code.                                                                                                    |
| SG                | The approved Salary Grade.                                                                                                    |
| JC                | The approved Jurisdictional Classification.                                                                                                    |
| NU                | The approved Negotiating Unit.                                                                                                    |
| Streamlined       | The Analyst will streamline transactions consistent with the Division of Budget's policy. If the requesting agency is 07950, 11340, 55020, 55090, 55095, or 00640 this transaction is considered streamlined (the box is checked) and stops with C&C determination.   |
| Eff. Date         | The date the reallocation becomes effective (appears only if streamlined). Default is proposed effective date but may be changed.                                                                                                    |

| Determination Dt     | The date the determination was made by C&C.                                                                               |
|----------------------|----------------------------------------------------------------------------------------------------|
| Analyst              | The C&C Analyst assigned to this transaction.                                                                             |
| Budget Determination | The area of the page that DOB uses to record their determination.<br>Grayed if Streamlined, C&C Disapproved or Withdrawn. |
| Action               | Approved as Requested, Denied, Withdrawn.                                                                                 |
| Apprv. Rate          | DOB approved rate.                                                                                                    |
| # Pos Affected       | The number of positions in the title affected by the structure change.                                                    |
| Eff. Date            | The date the structure change becomes effective.                                                                          |
| Determination Dt     | The date the determination was made by DOB.                                                                               |
| Examiner             | The DOB Examiner assigned to the transaction.                                                                             |
| Route To/It          | When pressed, the Analyst can route the request to another Analyst for review/ approval.                                  |
| Role User            | The C&C staff member to whom you want to route the transaction for review/approval.                                       |
| Global               | When pressed, allows the user to enter values globally (for all sequences within the transaction).                        |
| Submit               | Submits the transaction to the next approval level.                                                                       |

## 4R – 04 Fund Info Page Field Descriptions

| Field         | Description                                                          |
|---------------|----------------------------------------------------------------------|
| Agency        | The Agency Code and name requesting the transaction.                 |
| Job Control # | System generated number that will display upon saving or submitting. |
| Div Bur/Inst  | The Division, Bureau or Institution within the agency.               |
| Form CD       | The code of the type of transaction being requested; i.e. 4N or 4R.  |
| Action CD     | The action code related to the form code; i.e. 01, 02, 03, etc.      |
| Title         | Title Code and description.                                          |
| SG            | Salary Grade.                                                        |
| JC            | Jurisdictional Classification.                                       |
| NU            | Negotiating Unit.                                                    |
| Funding       | Not Applicable                                                       |

#### 4R – 04 Comments & CC Comments Pages Field Descriptions

**NOTE:** Comments are not required for a 4R 04 transaction. Users outside of C&C cannot view any comments written in the **CC Comments** page.

| Field                      | Description                                                                                                    |
|----------------------------|----------------------------------------------------------------------------------------------------|
| Agency                     | The Agency Code and name requesting the transaction.                                                                                     |
| Job Control #              | System generated number that will display upon saving or submitting.                                                                     |
| Request Level<br>Comments  | Free form field that allows users to enter comments related to the entire Job Control number. The field will allow up to 254 characters. |
| Sequence Level<br>Comments | Free form field that allows users to enter comments at the Job Seq number. The field will allow up to 8000 characters.                   |
| Div Bur/Inst               | The Division, Bureau or Institution within the agency.                                                                                   |

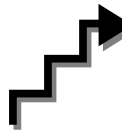

## Work with the Page

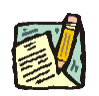

**NOTE:** For instructions as to how to initiate a long form transaction, please refer to the appropriate section of the Agency User Manual.

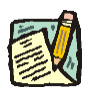

- NOTE: If a C&C Analyst must change any data on the originally submitted transaction, the Correction mode can be used to modify the request. Clicking the Correction icon on the request page opens those data fields that are not available on the determination page for modification.
- 1. Check any attached documents and the **Comments** page for additional information.
- 2. Click the CC/DOB Determination page tab.
- 3. In the Action field, click the , highlight the appropriate action code and double click to select.

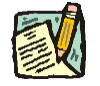

**NOTE:** If the Action is Withdraw or Deny, the system will populate the **Disp. Date** with the current date but C&C may modify.

4. In the Appr. TC field, accept the default value or click the , highlight the appropriate title code (must be an active title) and double click to select. The code may also be manually entered.

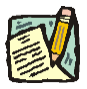

- **NOTE:** This transaction requires that the Salary Grade be the same or similar between the original title and the proposed title.
- 5. If a streamlined request, check the **Streamlined**? box.
- 6. If streamlining, in the Eff. Date field, enter the date the structure change becomes effective (if different than the system generated date).
- 7. Click the **Documents** page tab.
- 8. Attach the appropriate and required documents (see instructions in the Documents section of this manual).
- **9.** If adding comments, click the appropriate **Comments** page tab. Comments are optional. *Remember that any user outside of C&C cannot view any comments made in the CC Comments page*. In the **Request Level Comments** field, enter any comments that relate to the entire package. In the **Sequence Level Comments** field, enter any comments that relate to individual sequences.
- **10.** Click the **CC/DOB Determination** page tab.

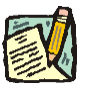

- **NOTE:** On either the Request page or the Determination page, the Assigned Analyst must be entered before C&C can submit the transaction.
- 11. If this transaction needs to be routed, press the **Route To** button. In the **Role User** field, click , highlight and double click the appropriate name. Click **Route It**. The system will ask for confirmation. Press **Yes** if the request should be forwarded, **No** if not.
- 12. If this transaction does not need to be routed, click **Submit**.
## **NYSTEP System**

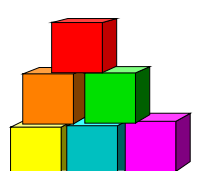

# 4R - 05

Use to request a title structure change to a new title at the same Salary Grade.

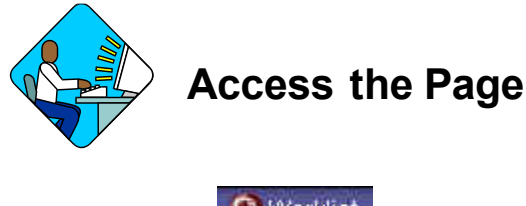

- Click Worklist
   A Worklist page will display.
- 2. Select the transaction to be worked.

#### 4R – 05 Request Page Field Descriptions

Home > NY Title and Position Mgmt > TPM Long Form Requests > Use > 4N/4R Transactions

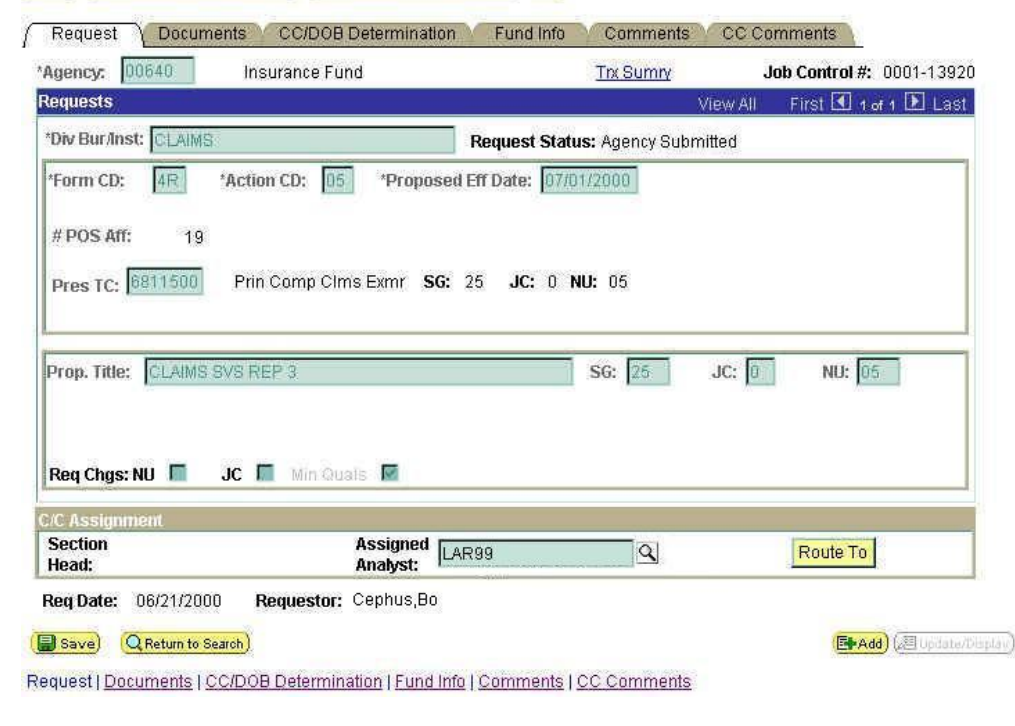

| Field              | Description                                                                                                    |
|--------------------|----------------------------------------------------------------------------------------------------|
| Agency             | The Agency Code and name requesting the transaction.                                                                                                    |
| Trx Sumry          | When pressed, brings the user to the transaction summary page.<br>Hidden until request is submitted.                                                                                                    |
| Job Control #      | System generated number that will display upon saving or submitting.                                                                                                    |
| Div Bur/Inst       | The Division, Bureau or Institution within the agency.                                                                                                    |
| Request Status     | The point the transaction is at in the approval process; i.e. Agency<br>Submitted, C&C Supp. Info Requested, C&C Disapproved, C&C<br>Submitted, C&C Withdrawn, Pending DOB Determination, DOB<br>Approved/C&C Streamlined, DOB Disapproved, DOB Withdrawn,<br>Sunset. |
| Form CD            | The code of the type of transaction being requested; i.e. 4N or 4R.                                                                                                    |
| Action CD          | The action code related to the form code; i.e. 01, 02, 03, etc.                                                                                                    |
| Proposed Eff. Date | The proposed effective date for the title structure change.                                                                                                    |
| # Pos Aff          | The number of positions in the class affected by the structure change.                                                                                                    |
| Pres. TC           | The present Title Code and description being structure changed.                                                                                                    |
| SG                 | The present Salary Grade of the title.                                                                                                    |
| JC                 | The present Jurisdictional Classification of the title.                                                                                                    |
| NU                 | The present Negotiating Unit of the title.                                                                                                    |
| (Correction)       | When pressed, on the request page, opens those data fields that are not available on the determination page for modification.                                                                                                    |
| Audit              | This button only appears if C&C has made any changes to the values of the originally submitted transaction. When pressed, a pop-up page displays with the original values.                                                                                            |
| Prop. Title        | The description of the title being requested. This is a 50 character alpha-numeric data field.                                                                                                    |
| SG                 | The Salary Grade of the proposed title.                                                                                                    |
| JC                 | The Jurisdictional Classification of the proposed title.                                                                                                    |
| NU                 | The Negotiating Unit of the proposed title.                                                                                                    |
| Req. Chgs.         | NU, JC, Min Quals. If checked, indicates supporting documentation must be attached.                                                                                                    |
| C/C Assignment     | The area of the page that displays the C&C staff assigned to the transaction. This workgroup remains blank until C&C receives the transaction.                                                                                                    |

| Field            | Description                                                                                                    |
|------------------|----------------------------------------------------------------------------------------------------|
| Section Head     | The C&C Section Head to whom the transaction is routed based<br>upon the Dept ID of the Requestor. This value is overwritten when<br>routed to another Section Head. The last Section Head to receive<br>the package before it has been approved, denied, withdrawn, or<br>sent back for additional info, is saved to the record. |
| Assigned Analyst | The C&C Analyst assigned to this transaction.                                                                                                    |
| Route To/It      | When pressed, the Analyst can route the request to another Analyst for review and/or approval.                                                                                                    |
| Role User        | The C&C staff member to whom you want to route the transaction for review and/or approval.                                                                                                    |
| Req. Date        | The date the request was saved or submitted.                                                                                                    |
| Requestor        | The person requesting the transaction.                                                                                                    |

#### 4R – 05 Documents Page Field Descriptions

See the Documents section in this section.

#### 4R – 05 CC/DOB Determination Page Field Descriptions

| 2 1 of 1 12 Last<br>2: NU:<br>05 |
|----------------------------------|
| : NU:<br>05                      |
| : NU:<br>05                      |
| : NU:<br>05                      |
| 05                               |
| 05                               |
| 0.5                              |
| //01/2000                        |
|                                  |
|                                  |
| <b>1:</b> 19                     |
| NSON 42.595                      |
|                                  |
|                                  |
| hmat                             |
| 2                                |

**NOTE:** The Agency and DOB will only be able to view all the data on this page if the Request Status is Pending DOB Determination, DOB Approved, DOB Disapproved, DOB Withdrawn, or Sunset. If the Request Status is other than these values, the only values that will display are Agency, Div Bur/Inst, Job Control #, Action, and Request Status.

| Field             | Description                                                                                                    |
|-------------------|----------------------------------------------------------------------------------------------------|
| Agency            | The Agency Code and name requesting the transaction.                                                                                                    |
| Trx Sumry         | When pressed, brings the user to the transaction summary page.<br>Hidden until request is submitted.                                                                                                    |
| Job Control #     | System generated number that will display upon saving or submitting.                                                                                                    |
| Div Bur/Inst      | The Division, Bureau or Institution within the agency.                                                                                                    |
| Request Status    | The point the transaction is at in the approval process; i.e. Agency<br>Submitted, C&C Supp. Info Requested, C&C Disapproved, C&C<br>Submitted, C&C Withdrawn, Pending DOB Determination, DOB<br>Approved/C&C Streamlined, DOB Disapproved, DOB Withdrawn,<br>Sunset. |
| Form CD           | The code of the type of transaction being requested; i.e. 4N or 4R.                                                                                                    |
| Action CD         | The action code related to the form code; i.e. 01, 02, 03, etc.                                                                                                    |
| C/C Determination | The area of the page C&C uses to record their determination.                                                                                                    |
| Action            | Approve with change, Approve as Requested, Approve as<br>Requested with letter, Deny, Return For Additional Information,<br>Withdraw.                                                                                                    |
| (Prop. TC)        | Will be blank.                                                                                                    |
| Description       | The description of the requested Title Code.                                                                                                    |
| SG                | Salary Grade of the class.                                                                                                    |
| JC                | Proposed Jurisdictional Classification of the class.                                                                                                    |
| NU                | Proposed Negotiating Unit of the class.                                                                                                    |
| Disp. Date        | Disposal Date (approved only if the Action is "Withdraw" or "Deny").                                                                                                    |
| Appr. TC          | The code of approved the title. Input by C&C Analyst.                                                                                                    |
| Description       | Description of the Approved Title Code.                                                                                                    |
| SG                | The approved Salary Grade.                                                                                                    |
| JC                | The approved Jurisdictional Classification.                                                                                                    |
| NU                | The approved Negotiating Unit.                                                                                                    |

| Field                | Description                                                                                                    |
|----------------------|----------------------------------------------------------------------------------------------------|
| Streamlined          | The Analyst will streamline transactions consistent with the Division of Budget's policy. If the requesting agency is 07950, 11340, 55020, 55090, 55095, or 00640 this transaction is considered streamlined (the box is checked) and stops with C&C determination. |
| Eff. Date            | The date the reallocation becomes effective (appears only if streamlined). Default is proposed effective date but may be changed.                                                                                                    |
| Determination Dt     | The date the determination was made by C&C.                                                                                                    |
| Analyst              | The C&C Analyst assigned to this transaction.                                                                                                    |
| Budget Determination | The area of the page that DOB uses to record their determination.<br>Grayed if Streamlined, C&C Disapproved or Withdrawn.                                                                                                    |
| Action               | Approved as Requested, Denied, Withdrawn.                                                                                                    |
| # Pos Affected       | The number of positions in the title affected by the structure change.                                                                                                    |
| Eff. Date            | The date the structure change becomes effective.                                                                                                    |
| Determination Dt     | The date the determination was made by DOB.                                                                                                    |
| Examiner             | The DOB Examiner assigned to the transaction.                                                                                                    |
| Route To/It          | The C&C staff member that you want to route the transaction to for review/approval.                                                                                                    |
| Role User            | When pressed, the Analyst can route the request to another Analyst for review/ approval.                                                                                                    |
| Global               | When pressed, allows the user to enter values globally (for all sequences within the transaction).                                                                                                    |
| Submit               | Submits the transaction to the next approval level.                                                                                                    |

## 4R – 05 Fund Info Page Field Descriptions

| Field         | Description                                                          |
|---------------|----------------------------------------------------------------------|
| Agency        | The Agency Code and name requesting the transaction.                 |
| Job Control # | System generated number that will display upon saving or submitting. |
| Div Bur/Inst  | The Division, Bureau or Institution within the agency.               |
| Form CD       | The code of the type of transaction being requested; i.e. 4N or 4R.  |
| Action CD     | The action code related to the form code; i.e. 01, 02, 03, etc.      |

| Field   | Description                    |
|---------|--------------------------------|
| (Title) | Title description.             |
| SG      | Salary Grade.                  |
| JC      | Jurisdictional Classification. |
| NU      | Negotiating Unit.              |
| Funding | Not Applicable                 |

#### 4R – 05 Comments & CC Comments Pages Field Descriptions

**NOTE:** Comments are not required for a 4R 05 transaction. Users outside of C&C cannot view any comments written in the **CC Comments** page.

| Field                      | Description                                                                                                    |
|----------------------------|----------------------------------------------------------------------------------------------------|
| Agency                     | The Agency Code and name requesting the transaction.                                                                                     |
| Job Control #              | System generated number that will display upon saving or submitting.                                                                     |
| Request Level<br>Comments  | Free form field that allows users to enter comments related to the entire Job Control number. The field will allow up to 254 characters. |
| Sequence Level<br>Comments | Free form field that allows users to enter comments at the Job Seq number. The field will allow up to 8000 characters.                   |
| Div Bur/Inst               | The Division, Bureau or Institution within the agency.                                                                                   |

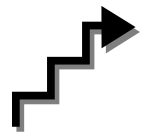

# Work with the Page

- **NOTE:** For instructions as to how to initiate a long form transaction, please refer to the appropriate section of the Agency User Manual.
- **NOTE:** If a C&C Analyst must change any data on the originally submitted transaction, the Correction mode can be used to modify the request. Clicking the Correction icon on the request page opens those data fields that are not available on the determination page for modification.
- 1. Check any attached documents and the **Comments** page for additional information.

- 2. Click the CC/DOB Determination page tab.
- 3. In the Action field, click the , highlight the appropriate action code and double click to select.

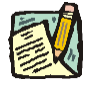

**NOTE:** If the Action is Withdraw or Deny, the system will populate the **Disp. Date** with the current date but C&C may modify.

- 4. In the Appr. TC field, click the , highlight the appropriate title code (must be a new title) and double click to select. The code may also be manually entered.
- 5. If a streamlined request, check the **Streamlined**? box.
- 6. If streamlining, in the Eff. Date field, enter the date the structure change becomes effective (if different than the system generated date).

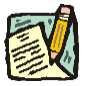

**NOTE:** This transaction requires that the Salary Grade be the same or similar between the original title and the proposed title

- 7. Click the **Documents** page tab.
- 8. Attach the appropriate and required documents (see instructions in the Documents section of this manual).
- **9.** If adding comments, click the appropriate **Comments** page tab. Comments are optional. *Remember that any user outside of C&C cannot view any comments made in the CC Comments page*. In the **Request Level Comments** field, enter any comments that relate to the entire package. In the **Sequence Level Comments** field, enter any comments that relate to individual sequences.
- **10.** Click the **CC/DOB Determination** page tab.

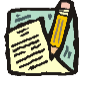

**NOTE:** On either the Request page or the Determination page, the Assigned Analyst must be entered before C&C can submit the transaction.

- 11. If this transaction needs to be routed, press the **Route To** button. In the **Role User** field, click , highlight and double click the appropriate name. Click **Route It**. The system will ask for confirmation. Press **Yes** if the request should be forwarded, **No** if not.
- 12. If this transaction does not need to be routed, click **Submit**.

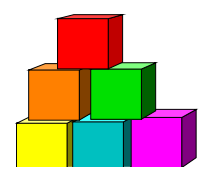

# 4R - 06

Use to request a title structure change to an existing title that has a different allocation.

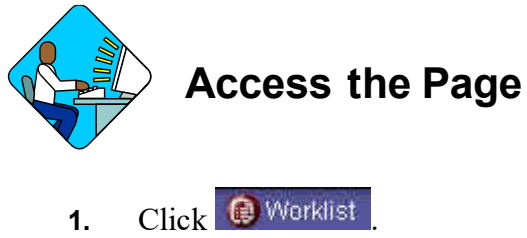

- I. Click Worklist . A Worklist page will display.
- 2. Select the transaction to be worked.

#### 4R – 06 Request Page Field Descriptions

Home > NY Title and Position Mgmt > TPM Long Form Requests > Use > 4N/4R Transactions

| gency: jorodo State Police        |                      | Trx Sumry                      | Job Contr    | ol #: 0304-1053 |
|-----------------------------------|----------------------|--------------------------------|--------------|-----------------|
| quests                            |                      | <u>M</u>                       | ew All First | 🕙 3 of 3 💽 Las  |
| Div Bur/Inst: Admin               | Reque                | <b>st Status:</b> Agency Submi | tted         |                 |
| Form CD: 4R *Action CD: 06        | *Proposed Eff Date   | e: 06/15/2003                  |              |                 |
| 000 666                           |                      |                                |              |                 |
| POS AR: 1                         |                      |                                |              |                 |
| res TC: 7332100 State Pol Mcrwy C | mc S <b>SG:</b> 18 J | C: 1 NU: 05                    |              | 0               |
|                                   |                      |                                |              | -               |
| 125                               |                      |                                |              | ~               |
| rop. TC: 1464200 Agency Trng&D    | )v S 2               | SG: 23                         | JC: 🚺 🛛 NI   | J: 05           |
|                                   |                      |                                |              |                 |
|                                   |                      |                                |              |                 |
|                                   |                      |                                |              |                 |
| C Assignment                      |                      |                                |              |                 |
| ection A:                         | ssigned LAR99        | ٩                              | Route        | еТо             |
| ead: Deodaon, rooky A             |                      |                                |              |                 |
| eau: Decoucien, rocky All         | rrup,Phil            |                                |              |                 |

| Field              | Description                                                                                                    |
|--------------------|----------------------------------------------------------------------------------------------------|
| Agency             | The Agency Code and name requesting the transaction.                                                                                                    |
| Trx Sumry          | When pressed, brings the user to the transaction summary page.<br>Hidden until request is submitted.                                                                                                    |
| Job Control #      | System generated number that will display upon saving or submitting.                                                                                                    |
| Div Bur/Inst       | The Division, Bureau or Institution within the agency.                                                                                                    |
| Request Status     | The point the transaction is at in the approval process; i.e. Agency<br>Submitted, C&C Supp. Info Requested, C&C Disapproved, C&C<br>Submitted, C&C Withdrawn, Pending DOB Determination, DOB<br>Approved/C&C Streamlined, DOB Initiated, DOB Disapproved.                                                                        |
| Form CD            | The code of the type of transaction being requested; i.e. 4N or 4R.                                                                                                    |
| Action CD          | The action code related to the form code; i.e. 01, 02, 03, etc.                                                                                                    |
| Proposed Eff. Date | The proposed effective date for the title structure change.                                                                                                    |
| # Pos Aff          | The number of positions in the class affected by the structure change.                                                                                                    |
| Pres. TC           | The present Title Code and description being structure changed.                                                                                                    |
| SG                 | The present Salary Grade of the title.                                                                                                    |
| JC                 | The present Jurisdictional Classification of the title.                                                                                                    |
| NU                 | The present Negotiating Unit of the title.                                                                                                    |
| Correction)        | When pressed, on the request page, opens those data fields that are not available on the determination page for modification.                                                                                                    |
| Audit              | This pushbutton appears if C&C has made a change to values on the requested transaction. When this button is pressed, the original transaction values appear.                                                                                                    |
| Prop TC            | The proposed title code and description.                                                                                                    |
| SG                 | The Salary Grade of the proposed title.                                                                                                    |
| JC                 | The Jurisdictional Classification of the proposed title.                                                                                                    |
| NU                 | The Negotiating Unit of the proposed title.                                                                                                    |
| C/C Assignment     | The area of the page that displays the C&C staff assigned to the transaction.                                                                                                    |
| Section Head       | The C&C Section Head to whom the transaction is routed based<br>upon the Dept ID of the Requestor. This value is overwritten when<br>routed to another Section Head. The last Section Head to receive<br>the package before it has been approved, denied, withdrawn, or<br>sent back for additional info, is saved to the record. |
| Assigned Analyst   | The C&C Analyst assigned to this transaction.                                                                                                    |

| Field       | Description                                                                                    |
|-------------|------------------------------------------------------------------------------------------------|
| Route To/It | When pressed, the Analyst can route the request to another Analyst for review and/or approval. |
| Role User   | The C&C staff member to whom you want to route the transaction for review and/or approval.     |
| Req. Date   | The date the request was saved or submitted.                                                   |
| Requestor   | The person requesting the transaction.                                                         |

#### 4R – 06 Documents Page Field Descriptions

See the Documents section of this manual.

#### 4R – 06 CC/DOB Determination Page Field Descriptions

Home > NY Title and Position Mgmt > TPM Long Form Requests > Use > 4N/4R Transactions

| jency. 01000        | State Police       |                    | Trx Sumry                               | Job Co     | ntrol #:        | 0304-10532  |
|---------------------|--------------------|--------------------|-----------------------------------------|------------|-----------------|-------------|
| quests              |                    |                    | View                                    | All Firs   | <u>st</u> 🖪 3 ( | əf 3 💽 Last |
| iv/Bur/Inst: Admin  |                    | Request Status:    | Agency Submitted                        |            |                 |             |
| orm CD: 4R          | Action CD: 06      |                    |                                         |            |                 |             |
| C Determination     |                    |                    |                                         |            |                 |             |
| Action:             | Prop TC / Appr TC: | Description:       |                                         | SG:        | JC:             | NU:         |
| App. As Requested 👱 | 1464200            | Agency Trng&Dv S 2 |                                         | 23         | 0               | 05          |
|                     | 1464200 🔍          | Agency Trng&Dv S 2 |                                         | 23         | 0               | 05          |
| Streamlined?        |                    |                    |                                         |            | -               |             |
| Guednineu.          |                    |                    |                                         |            | -               |             |
|                     |                    |                    |                                         | Eff Date:  | ]               | 1           |
| Dotormination Dt    | Anakat             |                    |                                         |            |                 |             |
| Determination DG    | Analyst.           |                    |                                         |            |                 |             |
| udget Determination | -                  |                    |                                         |            |                 |             |
|                     |                    |                    |                                         |            |                 |             |
|                     |                    |                    |                                         |            | -               | 1           |
|                     |                    |                    | <b>T</b> .00                            | # Pos Affe | cted:           | 2 <b>1</b>  |
|                     |                    |                    | Ell                                     |            |                 |             |
| Determination Dt    | Fyaminer           |                    | Date.                                   |            |                 |             |
|                     |                    |                    | 1.0000000000000000000000000000000000000 |            |                 |             |
|                     | Route To           |                    |                                         |            | Submi           | t           |
|                     |                    |                    |                                         |            |                 |             |

Request | Documents | CC/DOB Determination | Fund Info | Comments | CC Comments

**NOTE:** The Agency and DOB will only be able to view all the data on this page if the Request Status is Pending DOB Determination, DOB Approved, DOB Disapproved, DOB Withdrawn, or Sunset. If the Request Status is other than these values, the only values that will display are Agency, Div Bur/Inst, Job Control #, Action, and Request Status.

| Field             | Description                                                                                                    |  |
|-------------------|----------------------------------------------------------------------------------------------------|--|
| Agency            | The Agency Code and name requesting the transaction.                                                                                                    |  |
| Trx Sumry         | When pressed, brings the user to the transaction summary page<br>Hidden until request is submitted.                                                                                                    |  |
| Job Control #     | System generated number that will display upon saving or submitting.                                                                                                    |  |
| Div Bur/Inst      | The Division, Bureau or Institution within the agency.                                                                                                    |  |
| Request Status    | The point the transaction is at in the approval process; i.e. Agency<br>Submitted, C&C Supp. Info Requested, C&C Disapproved, C&C<br>Submitted, C&C Withdrawn, Pending DOB Determination, DOB<br>Approved/C&C Streamlined, DOB Disapproved, DOB Withdrawn,<br>Sunset |  |
| Form CD           | The code of the type of transaction being requested; i.e. 4N or 4R.                                                                                                    |  |
| Action CD         | The action code related to the form code; i.e. 01, 02, 03, etc.                                                                                                    |  |
| C/C Determination | The area of the page C&C uses to record their determination.                                                                                                    |  |
| Action            | Approve with change, Approve as Requested, Approve as<br>Requested with letter, Deny, Return For Additional Information,<br>Withdraw.                                                                                                    |  |
| Prop TC           | The Title Code requested by the agency.                                                                                                    |  |
| Description       | Description of the requested title.                                                                                                    |  |
| SG                | The proposed Salary Grade.                                                                                                    |  |
| JC                | The Jurisdictional Classification of the requested title.                                                                                                    |  |
| NU                | The proposed Negotiating Unit.                                                                                                    |  |
| Disp. Date        | Disposal Date (appears only if the Action is "Withdraw" or "Deny").                                                                                                    |  |
| Appr. TC          | The code of the approved title.                                                                                                    |  |
| Description       | Description of the Approved Title Code.                                                                                                    |  |
| SG                | The approved Salary Grade.                                                                                                    |  |
| JC                | The approved Jurisdictional Classification.                                                                                                    |  |
| NU                | The approved Negotiating Unit.                                                                                                    |  |
| Streamlined       | The Analyst will streamline transactions consistent with the<br>Division of Budget's policy. If the requesting agency is 11340 or<br>00640 this transaction is considered streamlined (the box is<br>checked) and stops with C&C determination.                      |  |
| Eff. Date         | If streamlined, the date the position becomes effective. This value cannot be more than 30 days in the future, or 6 months in the past.                                                                                                    |  |
| Determination Dt  | The date the determination was made by C&C.                                                                                                    |  |

| Analyst              | The C&C Analyst assigned to this transaction.                                                                                     |  |
|----------------------|----------------------------------------------------------------------------------------------------|--|
| Budget Determination | The area of the page DOB uses to record their determination.<br>Grayed if streamlined.                                            |  |
| Action               | Approved as Requested, Denied, Withdrawn.                                                                                         |  |
| # Pos Affected       | The number of positions in the class.                                                                                             |  |
| Eff. Date            | The date the reallocation becomes effective (appears only if streamlined). Default is proposed effective date but may be changed. |  |
| Determination Dt     | The date the determination was made by DOB.                                                                                       |  |
| Examiner             | The DOB Examiner assigned to the transaction.                                                                                     |  |
| Route To/It          | The C&C staff member to whom you want to route the transaction for review/approval.                                               |  |
| Role User            | When pressed, the Analyst can route the request to another Analyst for review/ approval.                                          |  |
| Global               | When pressed, allows the user to enter values globally (for all sequences within the transaction).                                |  |
| Submit               | Submits the transaction to the next approval level.                                                                               |  |

# 4R – 06 Fund Info Page Field Descriptions

| Field         | Description                                                          |
|---------------|----------------------------------------------------------------------|
| Agency        | The Agency Code and name requesting the transaction.                 |
| Job Control # | System generated number that will display upon saving or submitting. |
| Div Bur/Inst  | The Division, Bureau or Institution within the agency.               |
| Form CD       | The code of the type of transaction being requested; i.e. 4N or 4R.  |
| Action CD     | The action code related to the form code; i.e. 01, 02, 03, etc.      |
| (Title)       | Title description.                                                   |
| SG            | Salary Grade.                                                        |
| JC            | Jurisdictional Classification.                                       |
| NU            | Negotiating Unit.                                                    |
| Funding       | Not Applicable                                                       |

#### 4R – 06 Comments & CC Comments Pages Field Descriptions

**NOTE:** Comments are not required for a 4R 06 transaction. Users outside of C&C cannot view any comments written in the **CC Comments** page.

| Field                      | Description                                                                                                    |
|----------------------------|----------------------------------------------------------------------------------------------------|
| Agency                     | The Agency Code and name requesting the transaction.                                                                                     |
| Job Control #              | System generated number that will display upon saving or submitting.                                                                     |
| Request Level<br>Comments  | Free form field that allows users to enter comments related to the entire Job Control number. The field will allow up to 254 characters. |
| Sequence Level<br>Comments | Free form field that allows users to enter comments at the Job Seq number. The field will allow up to 8000 characters.                   |
| Div Bur/Inst               | The Division, Bureau or Institution within the agency.                                                                                   |

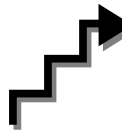

# Work with the Page

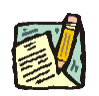

**NOTE:** For instructions as to how to initiate a long form transaction, please refer to the appropriate section of the Agency User Manual.

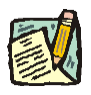

- **NOTE:** If a C&C Analyst must change any data on the originally submitted transaction, the Correction mode can be used to modify the request. Clicking the Correction icon on the request page opens those data fields that are not available on the determination page for modification.
- 1. Check any attached documents and the **Comments** page for additional information.
- 2. Click the CC/DOB Determination page tab.
- 3. In the Action field, click the , highlight the appropriate action code and double click to select.

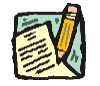

**NOTE:** If the Action is Withdraw or Deny, the system will populate the **Disp. Date** with the current date but C&C may modify.

- 4. In the Appr. TC field, accept the default value or click the , highlight the appropriate title code (must be an active title) and double click to select. The code may also be manually entered.
- 5. If a streamlined request, check the **Streamlined**? box.
- 6. If streamlining, in the Eff. Date field, enter the date the reallocation becomes effective (if different than the system generated date).
- 7. Click the **Documents** page tab.
- 8. Attach the appropriate and required documents (see instructions in the Documents section of this manual).
- **9.** If adding comments, click the appropriate **Comments** page tab. Comments are optional. *Remember that any user outside of C&C cannot view any comments made in the CC Comments page*. In the **Request Level Comments** field, enter any comments that relate to the entire package. In the **Sequence Level Comments** field, enter any comments that relate to individual sequences.
- **10.** Click the **CC/DOB Determination** page tab.

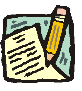

**NOTE:** On either the Request page or the Determination page, the Assigned Analyst must be entered before C&C can submit the transaction.

- 11. If this transaction needs to be routed, press the **Route To** button. In the **Role User** field, click , highlight and double click the appropriate name. Click **Route It**. The system will ask for confirmation. Press **Yes** if the request should be forwarded, **No** if not.
- 12. If this transaction does not need to be routed, click **Submit**.

## **NYSTEP System**

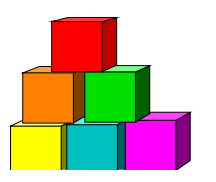

# 4R - 07

Use to request a title structure change to a new title with a different allocation.

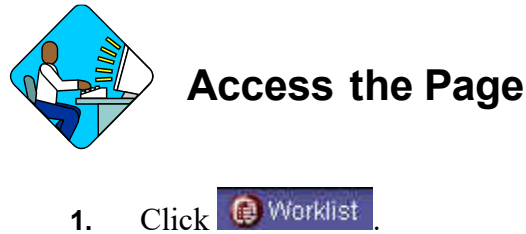

- 1. Click Worklist . A Worklist page will display.
- 2. Select the transaction to be worked.

#### 4R – 07 Request Page Field Descriptions

Home > NY Title and Position Mgmt > TPM Long Form Requests > Use > 4N/4R Transactions

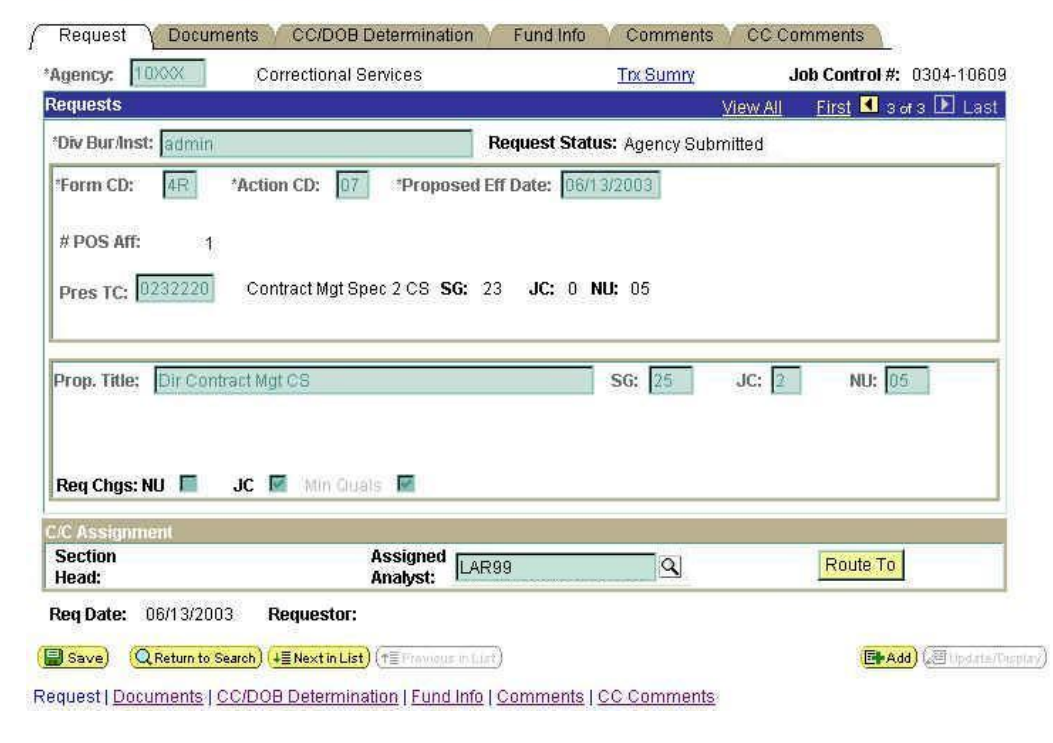

| Field              | Description                                                                                                    |  |
|--------------------|----------------------------------------------------------------------------------------------------|--|
| Agency             | The Agency Code and name requesting the transaction.                                                                                                    |  |
| Trx Sumry          | When pressed, brings the user to the transaction summary page.<br>Hidden until request is submitted.                                                                                                    |  |
| Job Control #      | System generated number that will display upon saving or submitting.                                                                                                    |  |
| Div Bur/Inst       | The Division, Bureau or Institution within the agency.                                                                                                    |  |
| Request Status     | The point the transaction is at in the approval process; i.e. Agency<br>Submitted, C&C Supp. Info Requested, C&C Disapproved, C&C<br>Submitted, C&C Withdrawn, Pending DOB Determination, DOB<br>Approved/C&C Streamlined, DOB Disapproved, DOB Withdrawn,<br>Sunset. |  |
| Form CD            | The code of the type of transaction being requested; i.e. 4N or 4R.                                                                                                    |  |
| Action CD          | The action code related to the form code; i.e. 01, 02, 03, etc.                                                                                                    |  |
| Proposed Eff. Date | The proposed effective date for the title structure change.                                                                                                    |  |
| # Pos Aff          | The number of positions in the class affected by the structure change.                                                                                                    |  |
| Pres. TC           | The present Title Code and description being structure changed.                                                                                                    |  |
| SG                 | The present Salary Grade of the title.                                                                                                    |  |
| JC                 | The present Jurisdictional Classification of the title.                                                                                                    |  |
| NU                 | The present Negotiating Unit of the title.                                                                                                    |  |
| 🙋 (Correction)     | When pressed, on the request page, opens those data fields that are not available on the determination page for modification.                                                                                                    |  |
| Audit              | This button only appears if C&C has made any changes to the values of the originally submitted transaction. When pressed, a pop-up page displays with the original values.                                                                                            |  |
| Prop Title         | The proposed title description.                                                                                                    |  |
| SG                 | The proposed Salary Grade.                                                                                                    |  |
| JC                 | The proposed Jurisdictional Classification.                                                                                                    |  |
| NU                 | The proposed Negotiating Unit.                                                                                                    |  |
| Req. Chgs.         | NU, JC, Min Quals. If checked, indicates supporting documentation must be attached.                                                                                                    |  |
| C/C Assignment     | The area of the page that displays the C&C staff assigned to the transaction. This workgroup remains blank until C&C receives the transaction.                                                                                                    |  |

| Field            | Description                                                                                                    |
|------------------|----------------------------------------------------------------------------------------------------|
| Section Head     | The C&C Section Head to whom the transaction is routed based<br>upon the Dept ID of the Requestor. This value is overwritten when<br>routed to another Section Head. The last Section Head to receive<br>the package before it has been approved, denied, withdrawn, or<br>sent back for additional info, is saved to the record. |
| Assigned Analyst | The C&C Analyst assigned to this transaction.                                                                                                    |
| Route To/It      | When pressed, the Analyst can route the request to another Analyst for review and/or approval.                                                                                                    |
| Role User        | The C&C staff member to whom you want to route the transaction for review and/or approval.                                                                                                    |
| Req. Date        | The date the request was saved or submitted.                                                                                                    |
| Requestor        | The person requesting the transaction.                                                                                                    |

#### 4R – 07 Documents Page Field Descriptions

See the Documents section of this manual.

### 4R – 07 CC/DOB Determination Page Field Descriptions

Home > NY Title and Position Mgmt > TPM Long Form Requests > Use > 4N/4R Transactions

| ency: 10XXX                                    | Correctional Services | Trx Sumry                   | J        | ob Control #:           | 0304-10609  |
|------------------------------------------------|-----------------------|-----------------------------|----------|-------------------------|-------------|
| equests                                        |                       |                             | View All | <u>First</u> <b>₹</b> 3 | of 3 💽 Last |
| )iv/Bur/Inst: admin                            |                       | Request Status: Agency Subm | nitted   |                         |             |
| form CD: 4R                                    | Action CD: 07         |                             |          |                         |             |
| C Determination                                | 547777                |                             |          |                         | 0.00        |
| Action:                                        |                       | Description:                | S        | G: JC:                  | NU:         |
| App. As Requested 🔢                            |                       | Dir Contract Mgt CS         | 25       | 5 2                     | 05          |
|                                                | 0817330               | Sys Sup Pg Spec 3 Ins       | 25       | 5 0                     | 05          |
|                                                |                       |                             | *Lin     | alang Richard           | - Constant  |
| Determination Dt: 06/1                         | 3/2003 Analyst:       | Law,Marshal                 |          |                         |             |
| Determination Dt: 06/1<br>Judget Determination | 3/2003 Analyst:       | Law,Marshal                 | # Por    | s Affected'             | 1           |
| Determination Dt: 06/1<br>ludget Determination | 3/2003 Analyst:       | Law,Marshal<br>Eff<br>Date: | # Po:    | s Affected:             | 1           |
| Determination Dt: 06/1 Judget Determination    | 3/2003 Analyst:       | Law,Marshal<br>Eff<br>Date: | # Po     | s Affected:             | 21          |
| Determination Dt: 06/1 Judget Determination    | 3/2003 Analyst:       | Law,Marshal<br>Eff<br>Date: | # Pos    | s Affected:             | 1           |
| Determination Dt: 06/1 Sudget Determination    | 3/2003 Analyst:       | Law,Marshal                 | # Pos    | s Affected:<br>Submi    | 1<br>1      |

**NOTE:** The Agency and DOB will only be able to view all the data on this page if the Request Status is Pending DOB Determination, DOB Approved, DOB Disapproved, DOB Withdrawn, or Sunset. If the Request Status is other than these values, the only values that will display are Agency, Div Bur/Inst, Job Control #, Action, and Request Status.

| Field             | Description                                                                                                    |  |
|-------------------|----------------------------------------------------------------------------------------------------|--|
| Agency            | The Agency Code and name requesting the transaction.                                                                                                    |  |
| Trx Sumry         | When pressed, brings the user to the transaction summary page<br>Hidden until request is submitted.                                                                                                    |  |
| Job Control #     | System generated number that will display upon saving or submitting.                                                                                                    |  |
| Div Bur/Inst      | The Division, Bureau or Institution within the agency.                                                                                                    |  |
| Request Status    | The point the transaction is at in the approval process; i.e. Agency<br>Submitted, C&C Supp. Info Requested, C&C Disapproved, C&C<br>Submitted, C&C Withdrawn, Pending DOB Determination, DOB<br>Approved/C&C Streamlined, DOB Disapproved, DOB Withdrawn,<br>Sunset. |  |
| Form CD           | The code of the type of transaction being requested; i.e. 4N or 4R.                                                                                                    |  |
| Action CD         | The action code related to the form code; i.e. 01, 02, 03, etc.                                                                                                    |  |
| C/C Determination | The area of the page C&C uses to record their determination.                                                                                                    |  |
| Action            | Approve with change, Approve as Requested, Approve as<br>Requested with letter, Deny, Return For Additional Information,<br>Withdraw.                                                                                                    |  |
| (Prop Title)      | Will be blank                                                                                                    |  |
| Description       | The description of the requested Title Code.                                                                                                    |  |
| SG                | Proposed Salary Grade of the class.                                                                                                    |  |
| JC                | Proposed Jurisdictional Classification of the class.                                                                                                    |  |
| NU                | Proposed Negotiating Unit of the class.                                                                                                    |  |
| Disp. Date        | Disposal Date (appears only if the Action is "Withdraw" or "Deny").                                                                                                    |  |
| (Appr. TC)        | The code of the approved title. Input by C&C Analyst.                                                                                                    |  |
| Description       | Description of the Approved Title Code.                                                                                                    |  |
| SG                | The approved Salary Grade.                                                                                                    |  |
| JC                | The approved Jurisdictional Classification.                                                                                                    |  |
| NU                | The approved Negotiating Unit.                                                                                                    |  |

| Field                | Description                                                                                                    |
|----------------------|----------------------------------------------------------------------------------------------------|
| Streamlined          | The Analyst will streamline transactions consistent with the Division of Budget's policy. If the requesting agency is 11340 or 00640 this transaction is considered streamlined (the box is checked) and stops with C&C determination. |
| Eff. Date            | The date the reallocation becomes effective (appears only if streamlined). Default is proposed effective date but may be changed.                                                                                                    |
| Determination Dt     | The date the determination was made by C&C.                                                                                                    |
| Analyst              | The C&C Analyst assigned to this transaction.                                                                                                    |
| Budget Determination | The area of the page that DOB uses to record their determination.<br>Grayed if Streamlined, C&C Disapproved or Withdrawn.                                                                                                    |
| Action               | Approved as Requested, Denied, Withdrawn.                                                                                                    |
| # Pos Affected       | The number of positions in the title affected by the structure change.                                                                                                    |
| Eff. Date            | The date the structure change becomes effective.                                                                                                    |
| Determination Dt     | The date the determination was made by DOB.                                                                                                    |
| Examiner             | The DOB Examiner assigned to the transaction.                                                                                                    |
| Route To/It          | The C&C staff member that you want to route the transaction to for review/approval.                                                                                                    |
| Role User            | When pressed, the Analyst can route the request to another Analyst for review/ approval.                                                                                                    |
| Global               | When pressed, allows the user to enter values globally (for all sequences within the transaction).                                                                                                    |
| Submit               | Submits the transaction to the next approval level.                                                                                                    |

# 4R – 07 Fund Info Page Field Descriptions

| Field         | Description                                                          |
|---------------|----------------------------------------------------------------------|
| Agency        | The Agency Code and name requesting the transaction.                 |
| Job Control # | System generated number that will display upon saving or submitting. |
| Div Bur/Inst  | The Division, Bureau or Institution within the agency.               |
| Form CD       | The code of the type of transaction being requested; i.e. 4N or 4R.  |
| Action CD     | The action code related to the form code; i.e. 01, 02, 03, etc.      |

| Field   | Description                    |
|---------|--------------------------------|
| (Title) | Title description.             |
| SG      | Salary Grade.                  |
| JC      | Jurisdictional Classification. |
| NU      | Negotiating Unit.              |
| Funding | Not Applicable                 |

#### 4R – 07 Comments & CC Comments Pages Field Descriptions

**NOTE:** Comments are not required for a 4R 07 transaction. Users outside of C&C cannot view any comments written in the **CC Comments** page.

| Field                      | Description                                                                                                    |
|----------------------------|----------------------------------------------------------------------------------------------------|
| Agency                     | The Agency Code and name requesting the transaction.                                                                                     |
| Job Control #              | System generated number that will display upon saving or submitting.                                                                     |
| Request Level<br>Comments  | Free form field that allows users to enter comments related to the entire Job Control number. The field will allow up to 254 characters. |
| Sequence Level<br>Comments | Free form field that allows users to enter comments at the Job Seq number. The field will allow up to 8000 characters.                   |
| Div Bur/Inst               | The Division, Bureau or Institution within the agency.                                                                                   |

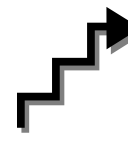

# Work with the Page

- **NOTE:** For instructions as to how to initiate a long form transaction, please refer to the appropriate section of the Agency User Manual.
  - **NOTE:** If a C&C Analyst must change any data on the originally submitted transaction, the Correction mode can be used to modify the request. Clicking the Correction icon on the request page opens those data fields that are not available on the determination page for modification.
- 1. Check any attached documents and the **Comments** page for additional information.

- 2. Click the CC/DOB Determination page tab.
- 3. In the Action field, click the , highlight the appropriate action code and double click to select.

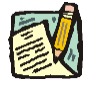

**NOTE:** If the Action is Withdraw or Deny, the system will populate the **Disp. Date** with the current date but C&C may modify.

- 4. In the Appr. TC field, click the , highlight the appropriate title code (must be a new title) and double click to select. The code may also be manually entered.
- 5. If a streamlined request, check the **Streamlined**? box.
- 6. If streamlining, in the Eff. Date field, enter the date the structure change becomes effective (if different than the system generated date).
- 7. Click the **Documents** page tab.
- 8. Attach the appropriate and required documents (see instructions in the Documents section of this manual).
- **9.** If adding comments, click the appropriate **Comments** page tab. Comments are optional. *Remember that any user outside of C&C cannot view any comments made in the CC Comments page*. In the **Request Level Comments** field, enter any comments that relate to the entire package. In the **Sequence Level Comments** field, enter any comments that relate to individual sequences.
- **10.** Click the **CC/DOB Determination** page tab.

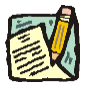

- **NOTE:** On either the Request page or the Determination page, the Assigned Analyst must be entered before C&C can submit the transaction.
- 11. If this transaction needs to be routed, press the **Route To** button. In the **Role User** field, click , highlight and double click the appropriate name. Click **Route It**. The system will ask for confirmation. Press **Yes** if the request should be forwarded, **No** if not.
- 12. If this transaction does not need to be routed, click **Submit**.

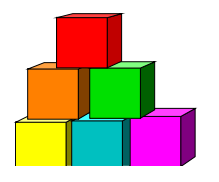

4R - 41

Use to reclassify to an existing title and change the line item number(s).

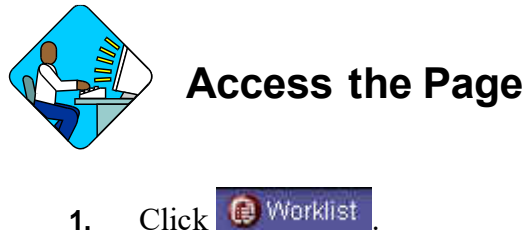

- A Worklist page will display.
- 2. Select the transaction to be worked.

#### 4R – 41 Request Page Field Descriptions

Home > NY Title and Position Mamt > TPM Long Form Requests > Use > 4N/4R Transactions

| Igency: 07000 Banking                                                                                                    | Trx Sumry Job Cont                                                                                  | t <b>rol #:</b> 0304-1260           |
|----------------------------------------------------------------------------------------------------|----------------------------------------------------------------------------------------------------|-------------------------------------|
| equests                                                                                                    | <u>View All</u> <u>First</u>                                                                        | 🛃 2 of 2 💽 Last                     |
| Div Bur/Inst: Sup                                                                                                    | Request Status: Agency Submitted                                                                    | .02                                 |
| Form CD: #R *Action CD: 41 *Propos<br>End: Une # Range<br># POS Req: 1 Begin: 03507 End:<br>TC: 0301300 Senr Bank Examiner So<br>Incumbent: VACANT | Seed Eff Date: 10/09/2003<br>Location<br>New Yor<br>G: 25 JC: 0 NU: 05 Pool ID: 015                 | 1: 3110<br>K.City - Manhattan       |
| Prop. TC: 0301520 Prin Bank Examiner 2<br>Proposed Rate<br>Plourly Annual NTE 830E0<br>Req Chgs: NU JC Min Quals                                   | SG: 31 JC: 0 M<br>Chg to Loc: 3110 New York City -<br>Change to Line # Range<br>Begin: 39915 End: F | IU: 05<br>Manhattan<br>Pool ID: 015 |
| C Assignment                                                                                                    |                                                                                                    |                                     |
| Head: DeSquorl,Rocky Analyst:                                                                                                    | LAR99 Q Rou                                                                                         | te To                               |
| eq Date: 10/09/2003 Requestor: Bama,Alley                                                                                                    | Gailte                                                                                              |                                     |

| Field               | Description                                                                                                    |
|---------------------|----------------------------------------------------------------------------------------------------|
| Agency              | The Agency Code and name requesting the transaction.                                                                                                    |
| Trx Sumry           | When pressed, brings the user to the transaction summary page.<br>Hidden until request is submitted.                                                                                                    |
| Job Control #       | System generated number that will display upon saving or submitting.                                                                                                    |
| Div Bur/Inst        | The Division, Bureau or Institution within the agency.                                                                                                    |
| Request Status      | The point the transaction is at in the approval process; i.e. Agency<br>Submitted, C&C Supp. Info Requested, C&C Disapproved, C&C<br>Submitted, C&C Withdrawn, Pending DOB Determination, DOB<br>Approved/C&C Streamlined, DOB Disapproved, DOB Withdrawn,<br>Sunset. |
| Form CD             | The code of the type of transaction being requested; i.e. 4N or 4R.                                                                                                    |
| Action CD           | The action code related to the form code; i.e. 01, 02, 03, etc.                                                                                                    |
| Proposed Eff. Date  | The proposed effective date of the reclassification.                                                                                                    |
| # Pos Req           | The number of positions requested to be reclassified.                                                                                                    |
| Line # Range: Begin | The beginning line number of the position(s). All line item numbers must currently exist, must be contiguous, and must have the same attributes.                                                                                                    |
| Line # Range: End   | The ending line number of the position(s). All line item numbers must currently exist, must be contiguous, and must have the same attributes.                                                                                                    |
| Location            | The Location code and geographic description of the position(s). If different locations, "9999" will display.                                                                                                    |
| тс                  | The Title Code and description of the position(s) being reclassified.                                                                                                    |
| SG                  | Salary Grade of the position(s).                                                                                                    |
| JC                  | Jurisdictional Classification of the position(s).                                                                                                    |
| NU                  | Negotiating Unit of the position(s).                                                                                                    |
| Pool ID             | Indicates from which PayServ funding source the position is being paid.                                                                                                    |
| View Pos            | When pressed, a secondary page appears with all line items in the range. Shows the Title description, SG, JC, NU, and location.                                                                                                    |
| Incumbent           | The name of the person currently in the position. May also read "Various" or "Vacant".                                                                                                    |
| Correction)         | When pressed, on the request page, opens those data fields that are not available on the determination page for modification.                                                                                                    |

| Field                               | Description                                                                                                    |
|-------------------------------------|----------------------------------------------------------------------------------------------------|
| Audit                               | This button only appears if C&C has made any changes to the values of the originally submitted transaction. When pressed, a pop-up page displays with the original values.                                                                                                    |
| Prop. TC                            | The code and description of the title to which the position(s) are being reclassified.                                                                                                    |
| SG                                  | Proposed Salary Grade of the position(s) being reclassified.                                                                                                    |
| JC                                  | Proposed Jurisdictional Classification of the positions being reclassified.                                                                                                    |
| NU                                  | Proposed Negotiating Unit of the position(s) being reclassified.                                                                                                    |
| Chg to Loc                          | The Location to which the position(s) are being moved.                                                                                                    |
| Proposed Rate                       | The proposed rate of the requested position if NS.                                                                                                    |
| Change to Line#<br>Range: Beginning | The beginning line number to which the request is being reclassified. This value cannot currently exist.                                                                                                    |
| Change to Line#<br>Range: Ending    | System generated. The ending line number to which the request is being reclassified. The values in the range cannot currently exist and must be contiguous.                                                                                                    |
| Req. Chgs.                          | NU, JC, Min Quals. If checked, indicates supporting documentation must be attached.                                                                                                    |
| Pool ID                             | The proposed Pool ID.                                                                                                    |
| C/C Assignment                      | The area of the page that displays the C&C staff assigned to the transaction. This workgroup remains blank until C&C receives the transaction.                                                                                                    |
| Section Head                        | The C&C Section Head to whom the transaction is routed based<br>upon the Dept ID of the Requestor. This value is overwritten when<br>routed to another Section Head. The last Section Head to receive<br>the package before it has been approved, denied, withdrawn, or<br>sent back for additional info, is saved to the record. |
| Assigned Analyst                    | The C&C Analyst assigned to this transaction.                                                                                                    |
| Route To/It                         | When pressed, the Analyst can route the request to another Analyst for review and/or approval.                                                                                                    |
| Role User                           | The C&C staff member to whom you want to route the transaction for review and/or approval.                                                                                                    |
| Req. Date                           | The date the request was saved or submitted.                                                                                                    |
| Requestor                           | The person requesting the transaction.                                                                                                    |

#### 4R – 41 Documents Page Field Descriptions

See the Documents section of this manual.

#### 4R – 41 CC/DOB Determination Page Field Descriptions

Home > NY Title and Position Mgmt > TPM Long Form Requests > Use > 4N/4R Transactions

| igency. 07000        | Danking              |                      | TIX OUTINY       | 000 000         |               | 0304-12000 |
|----------------------|----------------------|----------------------|------------------|-----------------|---------------|------------|
| equests              |                      |                      | View             | <u>All Eirs</u> | <b>1</b> 2 of | 12 🖭 Last  |
| Div/Bur/Inst: Sup    |                      | Request Status:      | Agency Submitted |                 |               | .02        |
| Form CD: 4R          | Action CD: 41        |                      |                  |                 |               | 1000       |
| CC Determination     |                      |                      |                  |                 |               |            |
| Action:              | Prop TC / Appr TC:   | Description:         |                  | SG:             | JC:           | NU:        |
| App. As Requested    | 0301520              | Prin Bank Examiner 2 |                  | 31              | 0             | 05         |
|                      | 0301520 🔍            | Prin Bank Examiner 2 |                  | 31              | 0 9           | 05         |
| Streamlined?         |                      |                      |                  |                 |               |            |
| # Positions          |                      |                      |                  | Eff Date:       | 1             |            |
| # Positions Req: 1   | Approved: 1          | Disapproved:         |                  | Linbaton        |               |            |
| Determination Dt:    | Analyst:             |                      |                  |                 |               |            |
| Budget Determination |                      |                      |                  |                 |               |            |
|                      |                      |                      |                  |                 |               |            |
|                      |                      |                      |                  |                 |               |            |
|                      | Line #(Range) Approv | /ed: thru:           |                  |                 |               |            |
| # Positions          |                      | 2020                 | Eff              | 1               |               |            |
| CC Apprv: 1          | Approved:            | Disapproved:         | Date:            |                 |               |            |
| Determination Dt:    | Examiner             |                      |                  |                 |               |            |
|                      | DeuterTe             |                      |                  |                 |               |            |
| þ.                   | Route To             |                      | $\bigcirc$       |                 | Submit        |            |

Request | Documents | CC/DOB Determination | Fund Info | Comments | CC Comments

**NOTE:** The Agency and DOB will only be able to view all the data on this page if the Request Status is Pending DOB Determination, DOB Approved, DOB Disapproved, DOB Withdrawn, or Sunset. If the Request Status is other than these values, the only values that will display are Agency, Div Bur/Inst, Job Control #, Action, and Request Status.

| Field         | Description                                                                                          |
|---------------|----------------------------------------------------------------------------------------------------|
| Agency        | The Agency Code and name requesting the transaction.                                                 |
| Trx Sumry     | When pressed, brings the user to the transaction summary page.<br>Hidden until request is submitted. |
| Job Control # | System generated number that will display upon saving or submitting.                                 |
| Div Bur/Inst  | The Division, Bureau or Institution within the agency.                                               |

| Field             | Description                                                                                                    |  |
|-------------------|----------------------------------------------------------------------------------------------------|--|
| Request Status    | The point the transaction is at in the approval process; i.e. Agency<br>Submitted, C&C Supp. Info Requested, C&C Disapproved, C&C<br>Submitted, C&C Withdrawn, Pending DOB Determination, DOB<br>Approved/C&C Streamlined, DOB Disapproved, DOB Withdrawn,<br>Sunset. |  |
| Form CD           | The code of the type of transaction being requested; i.e. 4N or 4R.                                                                                                    |  |
| Action CD         | The action code related to the form code; i.e. 01, 02, 03, etc.                                                                                                    |  |
| C/C Determination | The area of the page C&C uses to record their determination.                                                                                                    |  |
| Action            | Approve with change, Approve as Requested, Approve as<br>Requested with letter, Deny, Return For Additional Information,<br>Withdraw.                                                                                                    |  |
| Prop. TC          | The Title Code requested by the agency.                                                                                                    |  |
| Description       | Description of the requested title.                                                                                                    |  |
| SG                | The proposed Salary Grade.                                                                                                    |  |
| JC                | The Jurisdictional Classification of the requested title.                                                                                                    |  |
| NU                | The proposed Negotiating Unit.                                                                                                    |  |
| Disp. Date        | Disposal Date (appears only if the Action is "Withdraw" or "Deny").                                                                                                    |  |
| Appr. TC          | The code of the approved title. Input by C&C Analyst.                                                                                                    |  |
| Description       | Description of the Approved Title Code.                                                                                                    |  |
| SG                | The approved Salary Grade.                                                                                                    |  |
| JC                | The approved Jurisdictional Classification.                                                                                                    |  |
| NU                | The approved Negotiating Unit.                                                                                                    |  |
| Streamlined       | The Analyst will streamline transactions consistent with the Division of Budget's policy. If the requesting agency is 07950, 11340, 55020, 55090, 55095, or 00640 this transaction is considered streamlined (the box is checked) and stops with C&C determination.   |  |
| Rate              | The C&C rate of the requested position if NS.                                                                                                    |  |
| # Positions Req.  | The number of positions requested.                                                                                                    |  |
| Approved          | The number of positions C&C approved.                                                                                                    |  |
| Disapproved       | The number of positions C&C disapproved.                                                                                                    |  |
| Eff. Date         | The date the reclassification becomes effective (appears only if streamlined). Default is proposed effective date but may be changed.                                                                                                    |  |
| Determination Dt  | The date the determination was made by C&C.                                                                                                    |  |

| Field                           | Description                                                                                                    |
|---------------------------------|----------------------------------------------------------------------------------------------------|
| Analyst                         | The C&C Analyst assigned to this transaction.                                                                             |
| Budget Determination            | The area of the page that DOB uses to record their determination.<br>Grayed if Streamlined, C&C Disapproved or Withdrawn. |
| Action                          | Approved as Requested, Denied, Withdrawn.                                                                                 |
| Line#(Range)<br>Approved: thru: | System generated. The line number range of the approved position(s).                                                      |
| # Positions                     | Determination information on the positions.                                                                               |
| C&C Apprv                       | Number of positions C&C approved.                                                                                         |
| Approved                        | Number of positions DOB approved.                                                                                         |
| Disapproved                     | Number of positions DOB disapproved.                                                                                      |
| Eff. Date                       | The date the reclassification becomes effective.                                                                          |
| Determination Dt                | The date the determination was made by DOB.                                                                               |
| Examiner                        | The DOB Examiner assigned to the transaction.                                                                             |
| Route To/It                     | When pressed, the Analyst can route the request to another Analyst for review and/or approval.                            |
| Role User                       | The C&C staff member that you want to route the transaction to for review and/or approval.                                |
| Global                          | When pressed, allows the user to enter values globally (for all sequences within the transaction).                        |
| Submit                          | Submits the transaction to the next approval level.                                                                       |

## 4R – 41 Fund Info Page Field Descriptions

| Field           | Description                                                          |
|-----------------|----------------------------------------------------------------------|
| Agency          | The Agency Code and name requesting the transaction.                 |
| Job Control #   | System generated number that will display upon saving or submitting. |
| Div Bur/Inst    | The Division, Bureau or Institution within the agency.               |
| Form CD         | The code of the type of transaction being requested; i.e. 4N or 4R.  |
| Action CD       | The action code related to the form code; i.e. 01, 02, 03, etc.      |
| Item Range: to: | The range of line items requested.                                   |
| Title           | Title Code and description.                                          |

| Field                | Description                                                                                                    |
|----------------------|----------------------------------------------------------------------------------------------------|
| SG                   | Salary Grade.                                                                                                    |
| JC                   | Jurisdictional Classification.                                                                                                    |
| NU                   | Negotiating Unit.                                                                                                    |
| Change to Line Range | Line range to which the positions are being moved.                                                                                                    |
| Funding              | The area of the page that displays the funding information.                                                                                                    |
| Pool ID              | Indicates from which PayServ funding source the position is being paid.                                                                                                    |
| Program              | If the value entered in the Pool ID is currently active, this field is displayed and grayed. If the requesting agency is 07950, 11340, 55020, 55090, or 55095 this field is hidden. |
| Fund                 | If the value entered in the Pool ID is currently active, this field is displayed and grayed. If the requesting agency is 07950, 11340, 55020, 55090, or 55095 this field is hidden. |
| Subfund              | If the value entered in the Pool ID is currently active, this field is displayed and grayed. If the requesting agency is 07950, 11340, 55020, 55090, or 55095 this field is hidden. |
| Fund Type            | If the value entered in the Pool ID is currently active, this field is displayed and grayed. If the requesting agency is 07950, 11340, 55020, 55090, or 55095 this field is hidden. |

#### 4R – 41 Comments Page Field Descriptions

**NOTE:** Comments are not required for a 4R 41 transaction. Users outside of C&C cannot view any comments written in the **CC Comments** page.

| Field                      | Description                                                                                                    |
|----------------------------|----------------------------------------------------------------------------------------------------|
| Agency                     | The Agency Code and name requesting the transaction.                                                                                     |
| Job Control #              | System generated number that will display upon saving or submitting.                                                                     |
| Request Level<br>Comments  | Free form field that allows users to enter comments related to the entire Job Control number. The field will allow up to 254 characters. |
| Sequence Level<br>Comments | Free form field that allows users to enter comments at the Job Seq number. The field will allow up to 8000 characters.                   |
| Div Bur/Inst               | The Division, Bureau or Institution within the agency.                                                                                   |

# Work with the Page

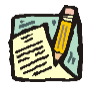

**NOTE:** For instructions as to how to initiate a long form transaction, please refer to the appropriate section of the Agency User Manual.

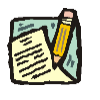

- **NOTE:** If a C&C Analyst must change any data on the originally submitted transaction, the Correction mode can be used to modify the request. Clicking the Correction *legited* icon on the request page opens those data fields that are not available on the determination page for modification.
- 1. Check any attached documents and the **Comments** page for additional information.
- 2. Click the CC/DOB Determination page tab.
- 3. In the Action field, click the , highlight the appropriate action code and double click to select.

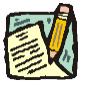

- **NOTE:** If the Action is Withdraw or Deny, the system will populate the **Disp. Date** with the current date but C&C may modify.
- 4. In the Appr. TC field, accept the default value or click the , highlight the appropriate title code (must be an active title) and double click to select. The code may also be manually entered.
- 5. In the SG field, enter the approved salary grade if different than the default value.
- 6. In the JC field, enter the approved jurisdictional class if different than the default value.
- 7. In the NU field, enter the approved negotiating unit if different than the default value.
- 8. If a streamlined request, check the **Streamlined**? box.
- **9.** If a streamlined request and an NS salary grade, in the **Rate** workgroup select the appropriate radio button if different than requested.
- **10.** Enter the dollar value or the equated salary grade.

- **11.** In the **# Positions Approved** field, enter the number of positions C&C is approving if different than the default value.
- **12.** If streamlining, in the **Eff. Date** field, enter the date the reclassification becomes effective (if different than the system generated date).
- **13.** Click the **Documents** page tab.
- **14.** Attach the appropriate and required documents (see instructions in the Documents section of this manual).
- 15. If adding comments, click the appropriate Comments page tab. Comments are optional. *Remember that any user outside of C&C cannot view any comments made in the CC Comments page*. In the Request Level Comments field, enter any comments that relate to the entire package. In the Sequence Level Comments field, enter any comments that relate to individual sequences.
- **16.** Click the **CC/DOB Determination** page tab.

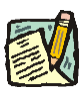

- **NOTE:** On either the Request page or the Determination page, the Assigned Analyst must be entered before C&C can submit the transaction.
- 17. If this transaction needs to be routed, press the **Route To** button. In the **Role User** field, click , highlight and double click the appropriate name. Click **Route It**. The system will ask for confirmation. Press **Yes** if the request should be forwarded, **No** if not.
- **18.** If this transaction does not need to be routed, click **Submit**.

## **NYSTEP System**

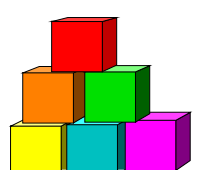

4R - 42

Use to reclassify to a new title and change the line item number(s).

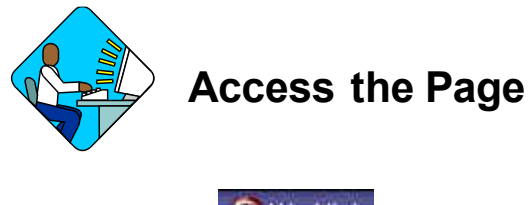

- 1. Click Worklist . *A Worklist page will display*.
- 2. Select the transaction to be worked.

#### 4R – 42 Request Page Field Descriptions

Home > NY Title and Position Mgmt > TPM Long Form Requests > Use > 4N/4R Transactions

| gency: 27000                                        | Tmp&Disabl Asst                                             | Trx Sumry                                                   | Job Control #: 0304-1213   |
|-----------------------------------------------------|-------------------------------------------------------------|-------------------------------------------------------------|----------------------------|
| equests                                             |                                                             | View                                                        | All 🛛 First 🗹 1 of 1 🕩 Las |
| Div Bur/Inst; ADMII                                 | HEARINGS                                                    | Request Status: Agency Submitter                            | Ł                          |
| Form CD: 4R                                         | *Action CD: 42 *Propos<br>Line # Range<br>Begin: 19615 End: | ed Eff Date: 09/05/2003                                     | Location: 3110             |
| TC: 2501206    CI<br>Incumbent: Leadir              | erk 1 Spanish Lang <b>SC</b><br>Ighart,Bea                  | 5: 06 JC: 0 NU: 02 Pool ID:                                 | 026                        |
| Prop. Title: LEGAL<br>Proposed Rate<br>CHourty CAnn | AFFAIRS AIDE                                                | SG: 13 JC<br>Chapte Loc: 0110 All<br>Chapte to Line # Rampe | : 0 NU: 02                 |
| Req Chgs: NU 🔳                                      | JC 🔲 Min Quals 🜌                                            | Begin: 19979 End:                                           | Poot ID: 027               |
| C Assignment<br>Section<br>Head: DeSquorl,I         | Assigned<br>Rocky Analyst:                                  | LAR99                                                       | Route To                   |
| leq Date: 09/05/20                                  | 103 <b>Requestor:</b> Shaw,Rick<br>Search)                  |                                                             | (画 Add) (週 Update          |

| Field              | Description                                                                                                    |
|--------------------|----------------------------------------------------------------------------------------------------|
| Agency             | The Agency Code and name requesting the transaction.                                                                                                    |
| Trx Sumry          | When pressed, brings the user to the transaction summary page.<br>Hidden until request is submitted.                                                                                                    |
| Job Control #      | System generated number that will display upon saving or submitting.                                                                                                    |
| Div Bur/Inst       | The Division, Bureau or Institution within the agency.                                                                                                    |
| Request Status     | The point the transaction is at in the approval process; i.e. Agency<br>Submitted, C&C Supp. Info Requested, C&C Disapproved, C&C<br>Submitted, C&C Withdrawn, Pending DOB Determination, DOB<br>Approved/C&C Streamlined, DOB Disapproved, DOB Withdrawn,<br>Sunset. |
| Form CD            | The code of the type of transaction being requested; i.e. 4N or 4R.                                                                                                    |
| Action CD          | The action code related to the form code; i.e. 01, 02, 03, etc.                                                                                                    |
| Proposed Eff. Date | The proposed effective date of the reclassification.                                                                                                    |
| # Pos Req          | The number of positions requested to be reclassified.                                                                                                    |
| Line # Range Begin | The beginning line number of the position(s) requested. All line item numbers must currently exist, must be contiguous, and must have the same attributes.                                                                                                    |
| Line # Range End   | The ending line number of the position(s) requested. All line item numbers must currently exist, must be contiguous, and must have the same attributes.                                                                                                    |
| Location           | The Location code and geographic description of the position(s). If different locations, "9999" will display.                                                                                                    |
| тс                 | The Title Code and description of the position(s) being reclassified.                                                                                                    |
| SG                 | Salary Grade of the position(s).                                                                                                    |
| JC                 | Jurisdictional Classification of the position(s).                                                                                                    |
| NU                 | Negotiating Unit of the position(s).                                                                                                    |
| Pool ID            | Indicates from which PayServ funding source the position is being paid.                                                                                                    |
| View Pos           | When pressed, a secondary page appears with all line items in the range. Shows the Title description, SG, JC, NU, and location.                                                                                                    |
| Incumbent          | The name of the person currently in the position. May also read "Various" or "Vacant".                                                                                                    |
| (Correction)       | When pressed on the request page, opens those data fields that are not available on the determination page for modification.                                                                                                    |

| Field                              | Description                                                                                                    |
|------------------------------------|----------------------------------------------------------------------------------------------------|
| Audit                              | This button only appears if C&C has made any changes to the values of the originally submitted transaction. When pressed, a pop-up page displays with the original values.                                                                                                    |
| Prop. Title                        | The proposed title for the position(s) being reclassified.                                                                                                    |
| SG                                 | Proposed Salary Grade for the new title.                                                                                                    |
| JC                                 | Proposed Jurisdictional Classification for the new Title.                                                                                                    |
| NU                                 | Proposed Negotiating Unit for the new title.                                                                                                    |
| Chg to Loc                         | The Location to which the position(s) are being moved.                                                                                                    |
| Proposed Rate                      | The proposed rate of the requested position(s) if NS.                                                                                                    |
| Change to Line#<br>Range Beginning | The beginning line number to which the request is being reclassified. This value cannot currently exist.                                                                                                    |
| Change to Line#<br>Range Ending    | System generated. The ending line number to which the request is being reclassified. This value cannot currently exist and must be contiguous.                                                                                                    |
| Req. Chgs.                         | NU, JC, Min Quals. If checked, indicates supporting documentation must be attached.                                                                                                    |
| Pool ID                            | The proposed Pool ID.                                                                                                    |
| C/C Assignment                     | The area of the page that displays the C&C staff assigned to the transaction. This workgroup remains blank until C&C receives the transaction.                                                                                                    |
| Section Head                       | The C&C Section Head to whom the transaction is routed based<br>upon the Dept ID of the Requestor. This value is overwritten when<br>routed to another Section Head. The last Section Head to receive<br>the package before it has been approved, denied, withdrawn, or<br>sent back for additional info, is saved to the record. |
| Assigned Analyst                   | The C&C Analyst assigned to this transaction.                                                                                                    |
| Route To/It                        | When pressed, the Analyst can route the request to another Analyst for review and/or approval.                                                                                                    |
| Role User                          | The C&C staff member to whom you want to route the transaction for review and/or approval.                                                                                                    |
| Req. Date                          | The date the request was saved or submitted.                                                                                                    |
| Requestor                          | The person requesting the transaction.                                                                                                    |

#### 4R – 42 Documents Page Field Descriptions

See the Documents section of this manual.

#### 4R – 42 CC/DOB Determination Page Field Descriptions

Home > NY Title and Position Mamt > TPM Long Form Requests > Use > 4N/4R Transactions

| gency: 27000 Tr         | mp&Disabl Asst     |                    | Trx Sumry        | Job Co    | ntrol #: | 0304-12132 |
|-------------------------|--------------------|--------------------|------------------|-----------|----------|------------|
| equests                 |                    |                    | View             | All Firs  | t 🖪 1 a  | r 1 💽 Last |
| iv/Bur/Inst: ADMIN.HEAR | INGS               | Request Status:    | Agency Submitted |           |          |            |
| orm CD: 4R              | Action CD: 42      |                    |                  |           |          | 3          |
| C Determination         |                    | Description        |                  | 66        | 10.      |            |
| Ann Ac Doquected        |                    | Description:       |                  | 367       | JC:      | NU:        |
| Nhh: Vo vednesten       |                    | LEGAL AFFAIRS AIDE |                  | 13        | 0        | 02         |
|                         | 1234567 🔍          | LEGAL AFFAIRS AIDE |                  | 13        | 0        | 02         |
| Streamlined?            |                    |                    |                  |           |          |            |
| # Positions             |                    |                    |                  | Eff Date: |          |            |
| # Positions Req: 1 A    | pproved: 1         | Disapproved:       |                  | En Datar  | •        |            |
| Determination Dt:       | Analyst:           |                    |                  |           |          |            |
| udget Determination     |                    |                    |                  |           |          |            |
| Γ                       |                    | i.                 |                  |           |          |            |
| -                       |                    |                    |                  |           |          |            |
| Li                      | ne #(Range) Approv | /ed: thru:         |                  |           |          |            |
| # Positions             |                    |                    | Eff              |           |          |            |
| CC Apprv: 1 A           | pproved:           | Disapproved:       | Date:            |           |          |            |
| Determination Dt:       | Examiner           |                    |                  |           |          |            |
|                         |                    |                    |                  |           |          |            |
|                         |                    |                    | 1 A A            |           |          |            |

Request | Documents | CC/DOB Determination | Fund Info | Comments | CC Comments

- **NOTE:** The Agency and DOB will only be able to view all the data on this page if the Request Status is Pending DOB Determination, DOB Approved, DOB Disapproved, DOB Withdrawn, or Sunset. If the Request Status is other than these values, the only values that will display are Agency, Div Bur/Inst, Job Control #, Action, and Request Status.

| Field          | Description                                                                                                    |
|----------------|----------------------------------------------------------------------------------------------------|
| Agency         | The Agency Code and name requesting the transaction.                                                                                                    |
| Trx Sumry      | When pressed, brings the user to the transaction summary page.<br>Hidden until request is submitted.                                                                                                    |
| Job Control #  | System generated number that will display upon saving or submitting.                                                                                                    |
| Div Bur/Inst   | The Division, Bureau or Institution within the agency.                                                                                                    |
| Request Status | The point the transaction is at in the approval process; i.e. Agency<br>Submitted, C&C Supp. Info Requested, C&C Disapproved, C&C<br>Submitted, C&C Withdrawn, Pending DOB Determination, DOB<br>Approved/C&C Streamlined, DOB Disapproved, DOB Withdrawn,<br>Sunset. |

| Field                | Description                                                                                                    |
|----------------------|----------------------------------------------------------------------------------------------------|
| Form CD              | The code of the type of transaction being requested; i.e. 4N or 4R.                                                                                                    |
| Action CD            | The action code related to the form code; i.e. 01, 02, 03, etc.                                                                                                    |
| C/C Determination    | The area of the page C&C uses to record their determination.                                                                                                    |
| Action               | Approve with change, Approve as Requested, Approve as<br>Requested with letter, Deny, Return For Additional Information,<br>Withdraw.                                                                                                    |
| (Prop. TC)           | Will be blank.                                                                                                    |
| Description          | Description of the requested title.                                                                                                    |
| SG                   | The proposed Salary Grade.                                                                                                    |
| JC                   | The proposed Jurisdictional Classification.                                                                                                    |
| NU                   | The proposed Negotiating Unit.                                                                                                    |
| Disp. Date           | Disposal Date. Appear only if the Action is "Withdraw" or "Deny".                                                                                                    |
| Appr. TC             | The code of approved the title. Input by C&C Analyst.                                                                                                    |
| Description          | Description of the Approved Title Code.                                                                                                    |
| SG                   | The approved Salary Grade.                                                                                                    |
| JC                   | The approved Jurisdictional Classification.                                                                                                    |
| NU                   | The approved Negotiating Unit.                                                                                                    |
| Streamlined          | The Analyst will streamline transactions consistent with the Division of Budget's policy. If the requesting agency is 07950, 11340, 55020, 55090, 55095, or 00640 this transaction is considered streamlined (the box is checked) and stops with C&C determination. |
| Rate                 | The C&C rate of the requested position if NS.                                                                                                    |
| # Positions Req.     | The number of positions requested.                                                                                                    |
| Approved             | The number of positions C&C approved.                                                                                                    |
| Disapproved          | The number of positions C&C disapproved.                                                                                                    |
| Eff. Date            | The date the position becomes effective (appears only if streamlined). Default is proposed effective date but may be changed.                                                                                                    |
| Determination Dt     | The date the determination was made by C&C.                                                                                                    |
| Analyst              | The C&C Analyst assigned to this transaction.                                                                                                    |
| Budget Determination | The area of the page that DOB uses to record their determination.<br>Grayed if Streamlined, C&C Disapproved or Withdrawn.                                                                                                    |
| Action               | Approved as Requested, Denied, Withdrawn.                                                                                                    |

| Field                             | Description                                                                                        |
|-----------------------------------|----------------------------------------------------------------------------------------------------|
| Line # (Range)<br>Approved: thru: | System generated. The line number range of the approved position(s).                               |
| # Positions                       | Determination information on the positions.                                                        |
| C&C Apprv                         | Number of positions C&C approved.                                                                  |
| Approved                          | Number of positions DOB approved.                                                                  |
| Disapproved                       | Number of positions DOB disapproved.                                                               |
| Eff. Date                         | The date the reclassification becomes effective.                                                   |
| Determination Dt                  | The date the determination was made by DOB.                                                        |
| Examiner                          | The DOB Examiner assigned to the transaction.                                                      |
| Route To/It                       | When pressed, the Analyst can route the request to another Analyst for review and/or approval.     |
| Role User                         | The C&C staff member that you want to route the transaction to for review and/or approval.         |
| Global                            | When pressed, allows the user to enter values globally (for all sequences within the transaction). |
| Submit                            | Submits the transaction to the next approval level.                                                |

# 4R – 42 Fund Info Page Field Descriptions

| Field           | Description                                                          |
|-----------------|----------------------------------------------------------------------|
| Agency          | The Agency Code and name requesting the transaction.                 |
| Job Control #   | System generated number that will display upon saving or submitting. |
| Div Bur/Inst    | The Division, Bureau or Institution within the agency.               |
| Form CD         | The code of the type of transaction being requested; i.e. 4N or 4R.  |
| Action CD       | The action code related to the form code; i.e. 01, 02, 03, etc.      |
| Item Range: to: | The range of line items requested.                                   |
| (Title)         | Title description.                                                   |
| SG              | Salary Grade.                                                        |
| JC              | Jurisdictional Classification.                                       |
| NU              | Negotiating Unit.                                                    |
| Field                        | Description                                                                                                    |
|------------------------------|----------------------------------------------------------------------------------------------------|
| Change to Line Range:<br>To: | Line range to which the position(s) are being moved.                                                                                                    |
| Funding                      | The area of the page that displays the funding information.                                                                                                    |
| Pool ID                      | Indicates from which PayServ funding source the position is being paid.                                                                                                    |
| Program                      | If the value entered in the Pool ID is currently active, this field is displayed and grayed. If the requesting agency is 07950, 11340, 55020, 55090, or 55095 this field is hidden. |
| Fund                         | If the value entered in the Pool ID is currently active, this field is displayed and grayed. If the requesting agency is 07950, 11340, 55020, 55090, or 55095 this field is hidden. |
| Subfund                      | If the value entered in the Pool ID is currently active, this field is displayed and grayed. If the requesting agency is 07950, 11340, 55020, 55090, or 55095 this field is hidden. |
| Fund Type                    | If the value entered in the Pool ID is currently active, this field is displayed and grayed. If the requesting agency is 07950, 11340, 55020, 55090, or 55095 this field is hidden. |

## 4R – 42 Comments Page Field Descriptions

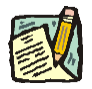

**NOTE:** Comments are not required for a 4R 42 transaction. Users outside of C&C cannot view any comments written in the **CC Comments** page.

| Field                      | Description                                                                                                    |
|----------------------------|----------------------------------------------------------------------------------------------------|
| Agency                     | The Agency Code and name requesting the transaction.                                                                                     |
| Job Control #              | System generated number that will display upon saving or submitting.                                                                     |
| Request Level<br>Comments  | Free form field that allows users to enter comments related to the entire Job Control number. The field will allow up to 254 characters. |
| Sequence Level<br>Comments | Free form field that allows users to enter comments at the Job Seq number. The field will allow up to 8000 characters.                   |
| Div Bur/Inst               | The Division, Bureau or Institution within the agency.                                                                                   |

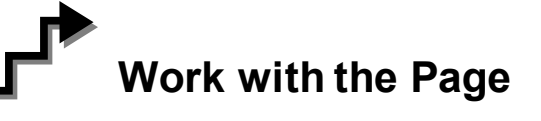

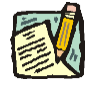

**NOTE:** For instructions as to how to initiate a long form transaction, please refer to the appropriate section of the Agency User Manual.

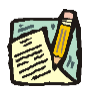

- **NOTE:** If a C&C Analyst must change any data on the originally submitted transaction, the Correction mode can be used to modify the request. Clicking the Correction icon on the request page opens those data fields that are not available on the determination page for modification.
- 1. Check any attached documents and the **Comments** page for additional information.
- 2. Click the CC/DOB Determination page tab.
- 3. In the Action field, click the , highlight the appropriate action code and double click to select.

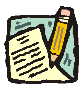

- **NOTE:** If the Action is Withdraw or Deny, the system will populate the **Disp. Date** with the current date but C&C may modify.
- 4. In the Appr. TC field, click the , highlight the appropriate title code (must be a new title) and double click to select. The code may also be manually entered.
- 5. If a streamlined request, check the **Streamlined**? box.
- 6. If a streamlined request, in the **Rate** workgroup select the appropriate radio button if different than requested.
- 7. Enter the dollar value or the equated salary grade.
- 8. In the **# Positions Approved** field, enter the number of positions C&C is approving if different than the default value.
- **9.** If streamlining, in the **Eff. Date** field, enter the date the reclassification becomes effective (if different than the system generated date).
- **10.** Click the **Documents** page tab.

- **11.** Attach the appropriate and required documents (see instructions in the Documents section of this manual).
- 12. If adding comments, click the appropriate Comments page tab. Comments are optional. Remember that any user outside of C&C cannot view any comments made in the CC Comments page. In the Request Level Comments field, enter any comments that relate to the entire package. In the Sequence Level Comments field, enter any comments that relate to individual sequences.
- **13**. Click the **CC/DOB Determination** page tab.

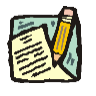

**NOTE:** On either the Request page or the Determination page, the Assigned Analyst must be entered before C&C can submit the transaction.

- 14. If this transaction needs to be routed, press the **Route To** button. In the **Role User** field, click , highlight and double click the appropriate name. Click **Route It**. The system will ask for confirmation. Press **Yes** if the request should be forwarded, **No** if not.
- **15.** If this transaction does not need to be routed, click **Submit**.